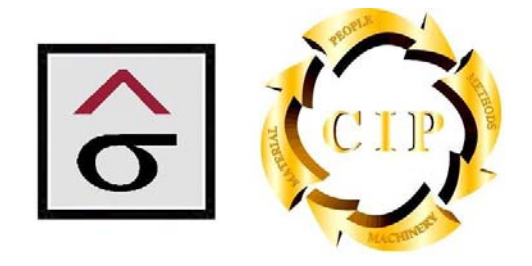

# Quality/Information Services and Systems

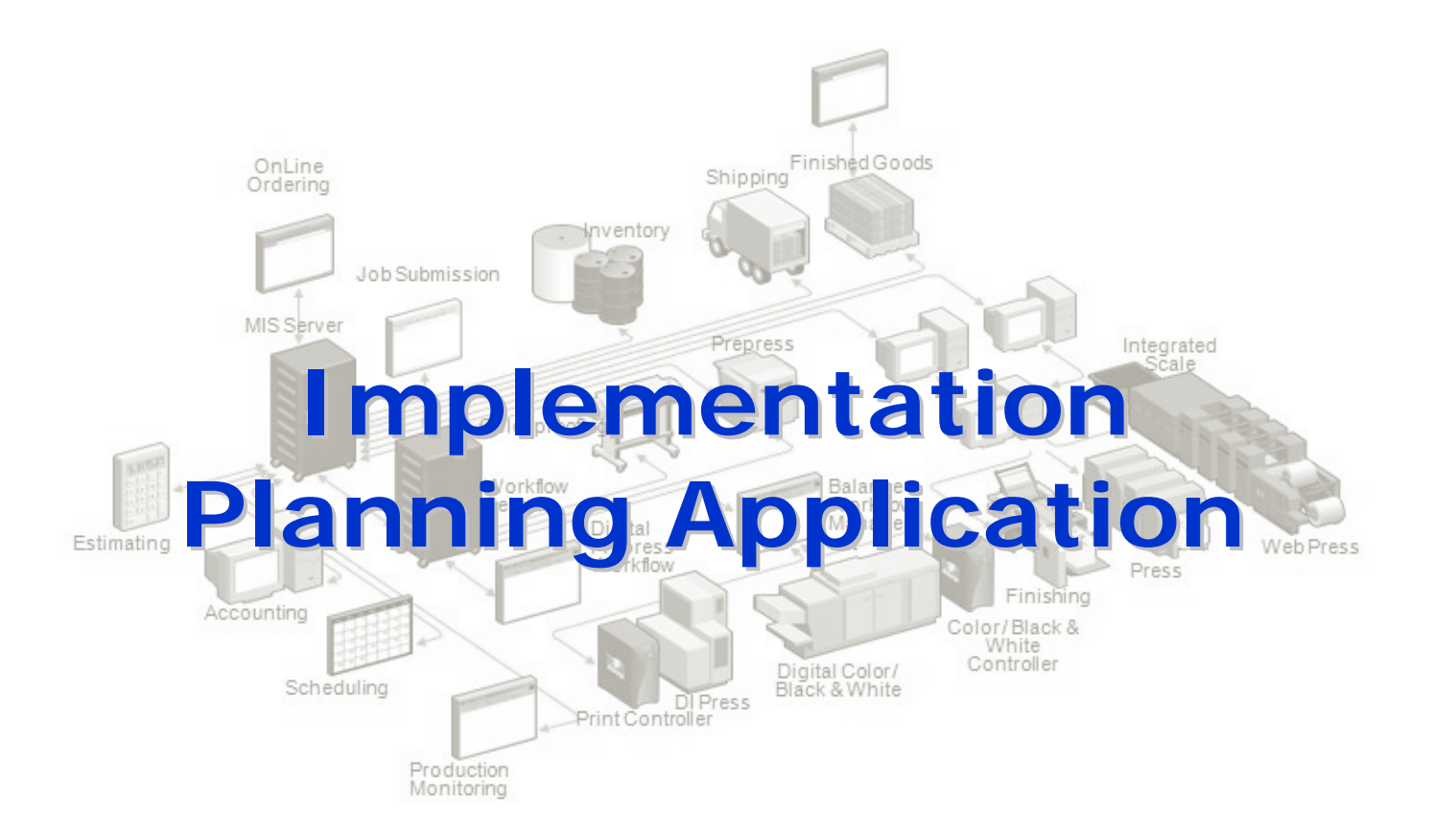

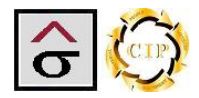

### **Table of Contents**

| INTRODUCTION                                                                                                 |                      |
|----------------------------------------------------------------------------------------------------|----------------------|
| INSTALLATION                                                                                                 | 5                    |
| Certificate                                                                                                  | 8                    |
| SETUP UTILITIES                                                                                              |                      |
| Members Resource List<br>Managers List report                                                                |                      |
| IMPLEMENTATION TASKS MODULE                                                                                  |                      |
| Implementation Project Plan<br>Project Status Report<br>Project Status by Resource<br>Resource Status Report | 22<br>23<br>24<br>25 |
| TRAINING MATERIALS AND DOCUMENT CONTROL MODULE                                                               | 26                   |
| Materials List Report                                                                                        |                      |
| TRAINING ORGANIZATION MODULE                                                                                 |                      |
| Class Roster<br>Training Sign-off Sheets<br>Sessions Report<br>Individual's Training Report                  |                      |
| IMPLEMENTATION ISSUES MODULE                                                                                 |                      |
| Issues List Report<br>Issues Resolution Status Report<br>Issues Assignment Report<br>Issues Over Due Report  |                      |
|                                                                                                    |                      |

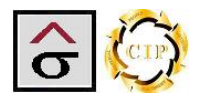

#### Introduction

The Implementation Planning Application organizes four major areas of a typical MIS implementation.

The first is a simplified project planning and reporting tool. This tool utilizes a two level design to identify project milestones and their completion in the project. The second module organizes the system's documentation so that it can be used in training and easy method of categorizing specialty procedures that are creation on site. Third, the application organizes training sessions and creates the documentation necessary to run a training program. Finally, an issues section is used to document, assign and track implementation problems as they occur along with their resolutions.

The program utilizes Microsoft Access 2007 as the base platform for deployment. If the Customized version is utilized, the location will need to purchase Microsoft Access 2007 before implementation. Otherwise, a Runtime version is installed on the systems server. All navigation tools, keyboard shortcuts and search features associated with Microsoft products are available in the program. In addition to these navigation tools, the program contains navigation buttons located at the top of each appropriate screen.

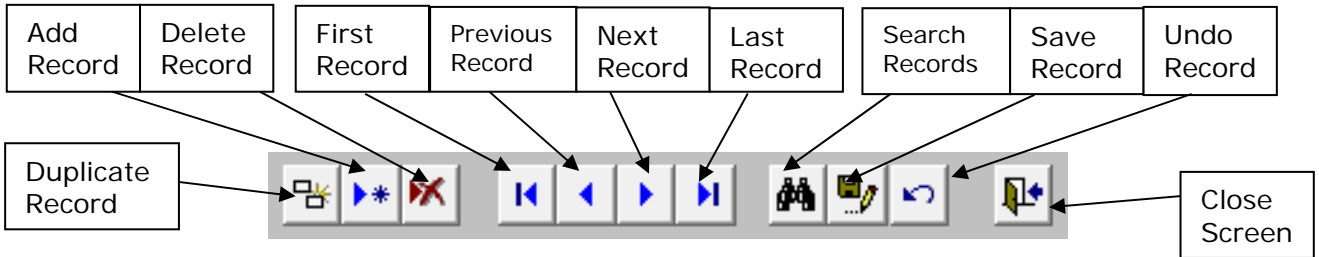

The normal Microsoft Access Navigation tool bar also applies to the record fields

Record: M 🔸 1 of 263 🕨 M 👫 🐺 No Filter Search

Open screens and reports are displayed as tabs at the top of the program. One can navigate between open tabs by clicking in the desired tab. The tab control at the far right side is used to close open reports.

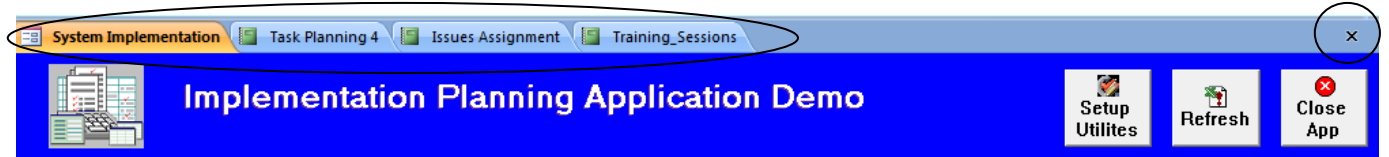

Run Time deployment is used for ongoing document control and training at the conclusion of the implementation.

Attachment fields are located in various areas of the program. There areas allow the user to keep multiple files (such as Word documents, Excel spreadsheets, etc) with the records. If there are attachments saved, an icon will be visible in the field.

By double clicking on the field, the user is taken to screen that lists the available attachments where the user can select and open the desired file, add more files or delete obsolete records.

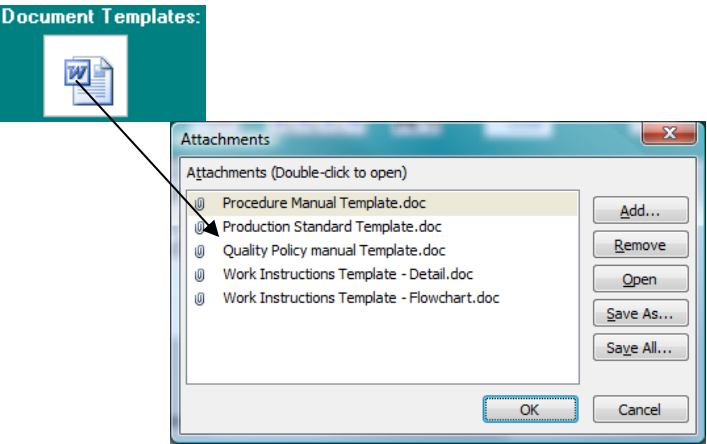

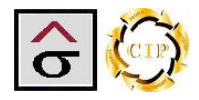

**Spell Check-** Spell check is available in all text and memo fields by using the **F7** button. Be sure and highlight the area to check of the program will check all records in the table.

The program manages **Implementation Tasks**, **Training Materials and Document Control**, **Training Organization** and **Issue Resolution**. A **Setup Utility** section is used to enter the basic implementation and location information along with maintaining common tables and lookup lists. Each module is accusable by clicking on the tabs located below the banner.

| npl | ementa               | tion Tasks Training Mate                      | rial and Docu    | ment Control             | Training O                 | rganization              | Implemen                 | tation Issu         |                                                | <b>\</b>                                   |  |
|-----|----------------------|-----------------------------------------------|------------------|--------------------------|----------------------------|--------------------------|--------------------------|---------------------|------------------------------------------------|--------------------------------------------|--|
| cat | t <del>on N</del> ar | Demo Graphics                                 |                  |                          | Phone:                     | (123) 456-78             | 390 F                    | Project Sta         | art Date: 07/15/2009                           | plementation                               |  |
| ain | Contact              | Al Rush                                       | Office Phone     | : (123) 456-7            | 890 <mark>Mobile</mark>    | Phone: (12               | 3) 456-7890              | E-mail:             | arusch@nowhere.com                             | Task Reports                               |  |
| d   | ule                  | Task -<br>nplementation and<br>level planning | Time Req 👻<br>24 | Start Date  + 07/15/2009 | Start Time +<br>7:00:00 AM | End Date +<br>07/21/2009 | End Time +<br>1:00:00 PM | Assigned<br>Al Rush | To  Complete Completion Date O7/21/2009 Test N | Notes                                      |  |
| VI  | gatic                | bh                                            | 96               | 07/22/2009               |                            | 07/29/2009               |                          | Sue Peters          | , / _                                          |                                            |  |
| ÷   | 3.0                  | GAP Review                                    | 120              | 07/29/2009               |                            | 08/11/2009               |                          | Burt Tem            | The <b>Refresh</b>                             | Close                                      |  |
| +   | 4.0                  | Report specification and development-IN       | 32               | 08/18/2009               |                            | 08/21/2009               |                          | Andre Ga            | button updates the records on the              | program                                    |  |
| ÷   | 5.0                  | Convert and Load Data                         | 8                | 08/24/2009               |                            | 08/24/2009               |                          | Al Rush             | main screen. Use                               | navigatio                                  |  |
| ÷   | 6.0                  | Automated Data Migration                      | 48               | 08/24/2009               |                            | 09/02/2009               |                          | Sue Peter           | this button if                                 |                                            |  |
| ÷   | 7.0                  | Data needed for<br>Estimating standards       | 32               | 09/02/2009               |                            | 09/09/2009               |                          | Burt Tem            | changes are made                               |                                            |  |
| ÷   | 8.0                  | Other data                                    | 32               | 09/09/2009               |                            | 09/16/2009               |                          | Andre Ga            |                                                |                                            |  |
| ÷   | 9.0                  | Manual Table Loading                          | 104              | 09/16/2009               | 7:00:00 AM                 | 10/02/2009               | 3:00:00 PM               | Burt Tem            | Clicking Shift+F9                              | r componant. Inform I<br>ger of any delay. |  |
| ÷   | 10.0                 | On-site Training                              | 200              | 11/02/2009               | 7:00:00 AM                 | 11/06/2009               | 5:00:00 PM               | Sue Peter           | will also refresh the                          | ining must start propmly                   |  |
|     |                      |                                               |                  |                          |                            |                          |                          |                     |                                                |                                            |  |
|     |                      |                                               |                  |                          |                            |                          |                          |                     |                                                |                                            |  |

**Quality/Information Services and Systems** 

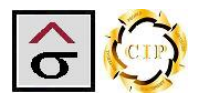

#### Installation

The program is a standalone application to be installed at a location for use during an implementation and for ongoing support.

- 1. Obtain the Systems\_Implementation\_App.zip file. Unzip the file onto a convenent loction on the computer.
- 2. Navigate to and click the Setup.exe program
- 3. At the Welcome screen, click Next.

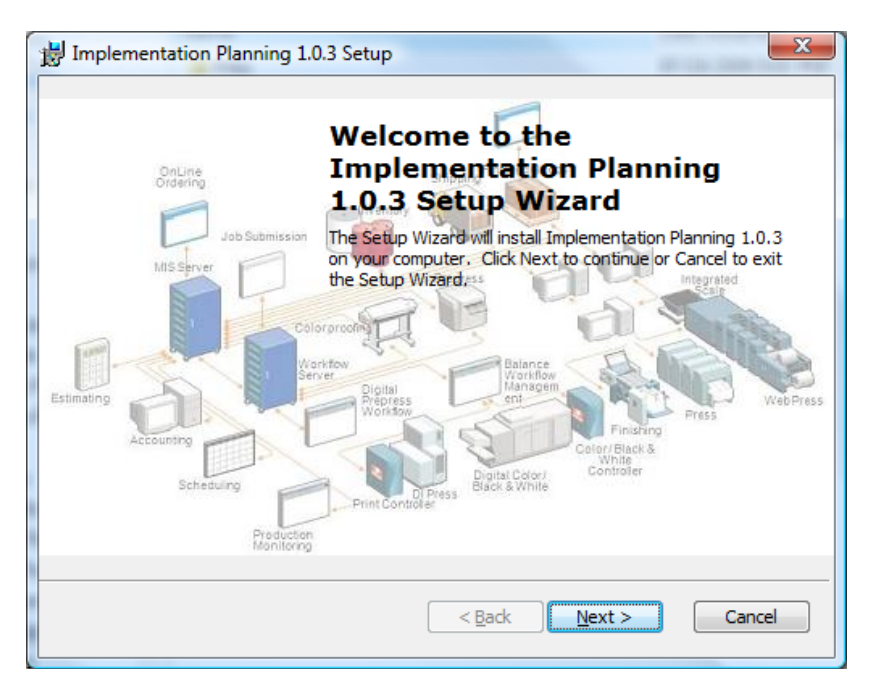

4. Check the acceptance check box of the End-User License Agreement and click Next.

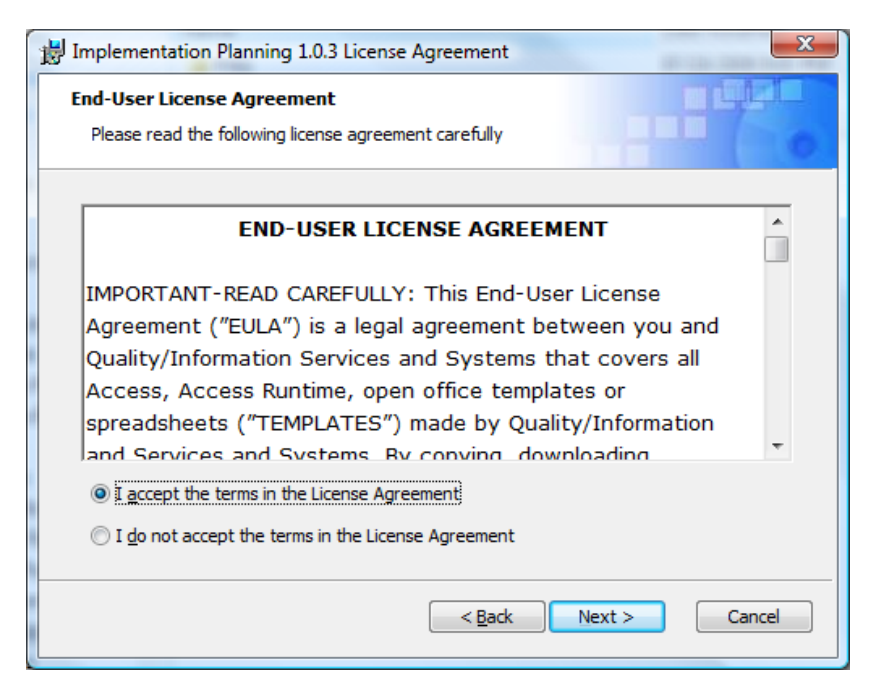

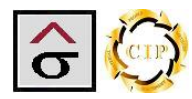

5. Enter Customer Information and click Next.

| Customer Information         Please enter your customer information         User Name:         ptemples         Organization: | _ <b>x</b> _ | Planning 1.0.3 Setup                      | B Implementation Planning 1.                       |
|----------------------------------------------------------------------------------------------------|--------------|-------------------------------------------|----------------------------------------------------|
| User Name:<br><a href="https://www.series.org">btemples</a><br>Organization:                                                  | 0            | rmation<br>our customer information       | Customer Information<br>Please enter your customer |
| < <u>B</u> ack Next > Cancel                                                                                                  | 1            | e:<br>ion:<br>< <u>Back</u> Next > Cancel | User Name:<br>Dtemples<br>Organization:            |

#### 6. Select **Typical** Setup

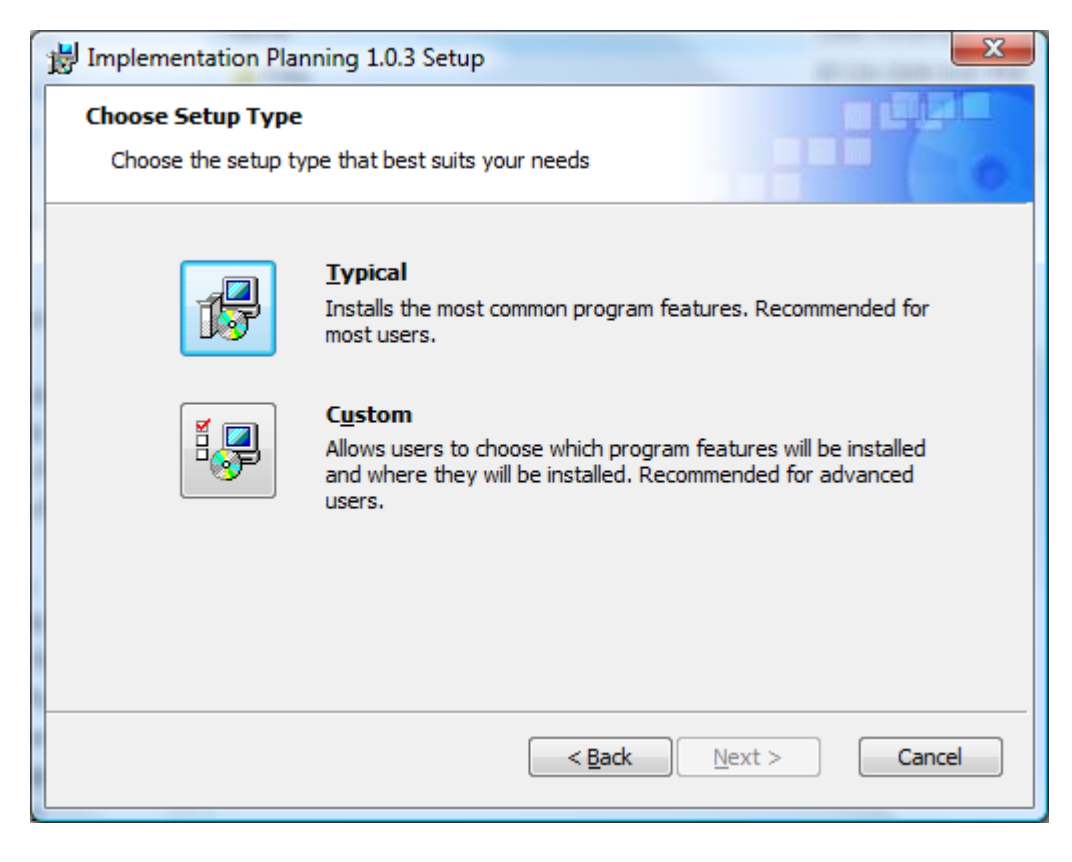

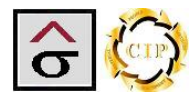

7. At the **Ready to Install** screen, click Next and the program will install.

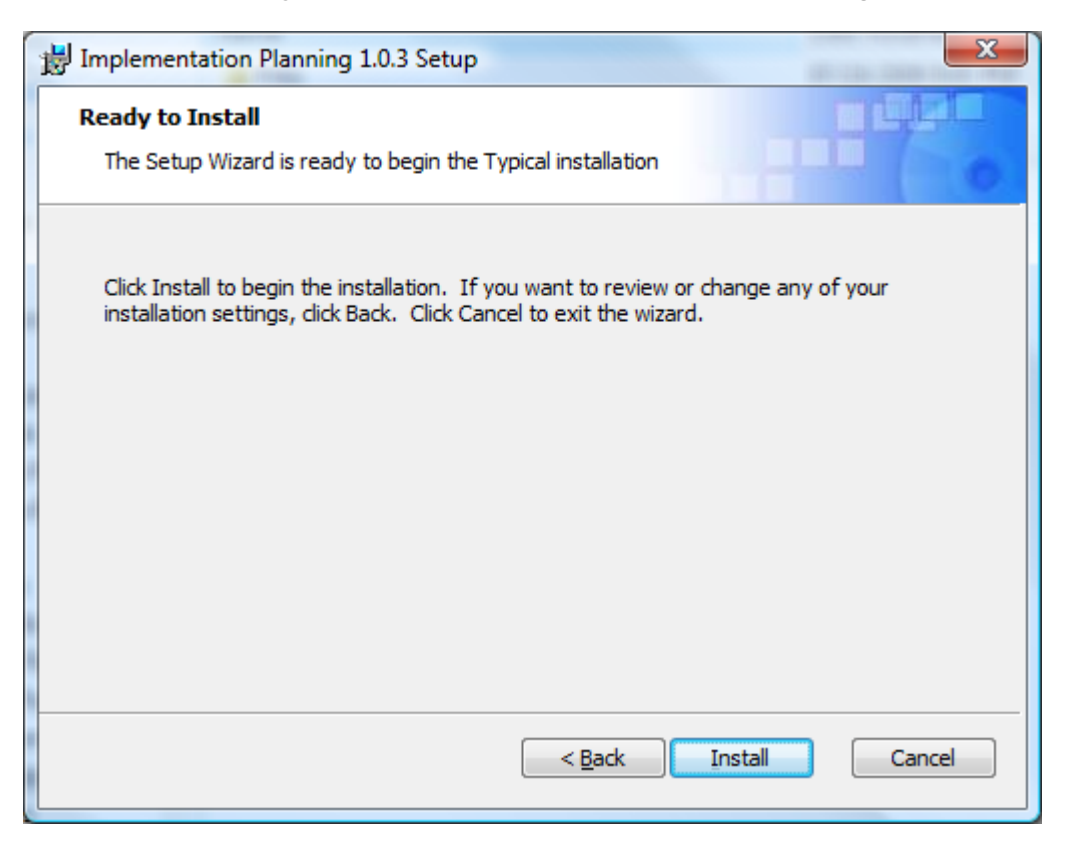

8. The program will complete the installation with this screen.

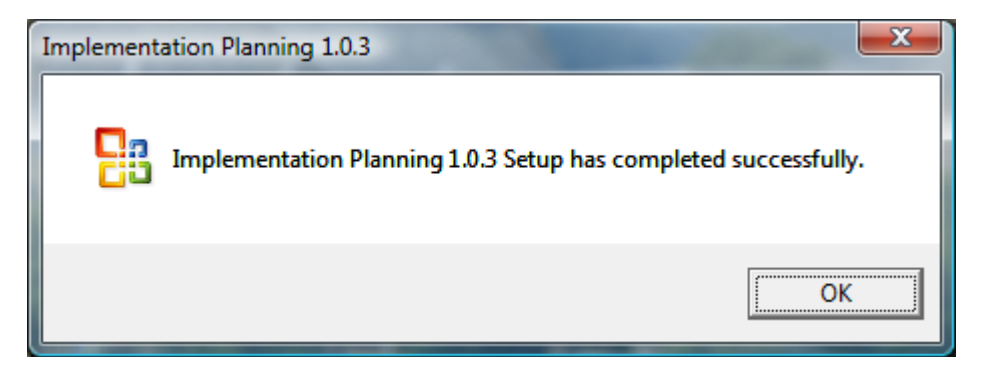

9. After installation, the user will be able to access the program by an icon on the desktop or from the program list.

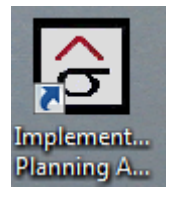

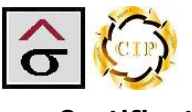

#### Certificate

A Certificate, or digital signature, is a way to ensure the integrity and origin of data. A digital signature provides strong evidence that the data has not been altered since it was signed and it confirms the identity of the person or entity who signed the data. This enables the important security features of integrity and nonrepudiation, which are essential for secure electronic commerce transactions.

All applications have been thoroughly screened for malicious software. A certificate is provided in the Certificate folder located inside the applications folder. Quality/Information Services and Systems certificates are not commercial validated.

#### To install the certificate:

1. Navigate to the **Certificate** folder located in the **Implementation Planning** folder located on the C:\ drive. Double click on the certificate

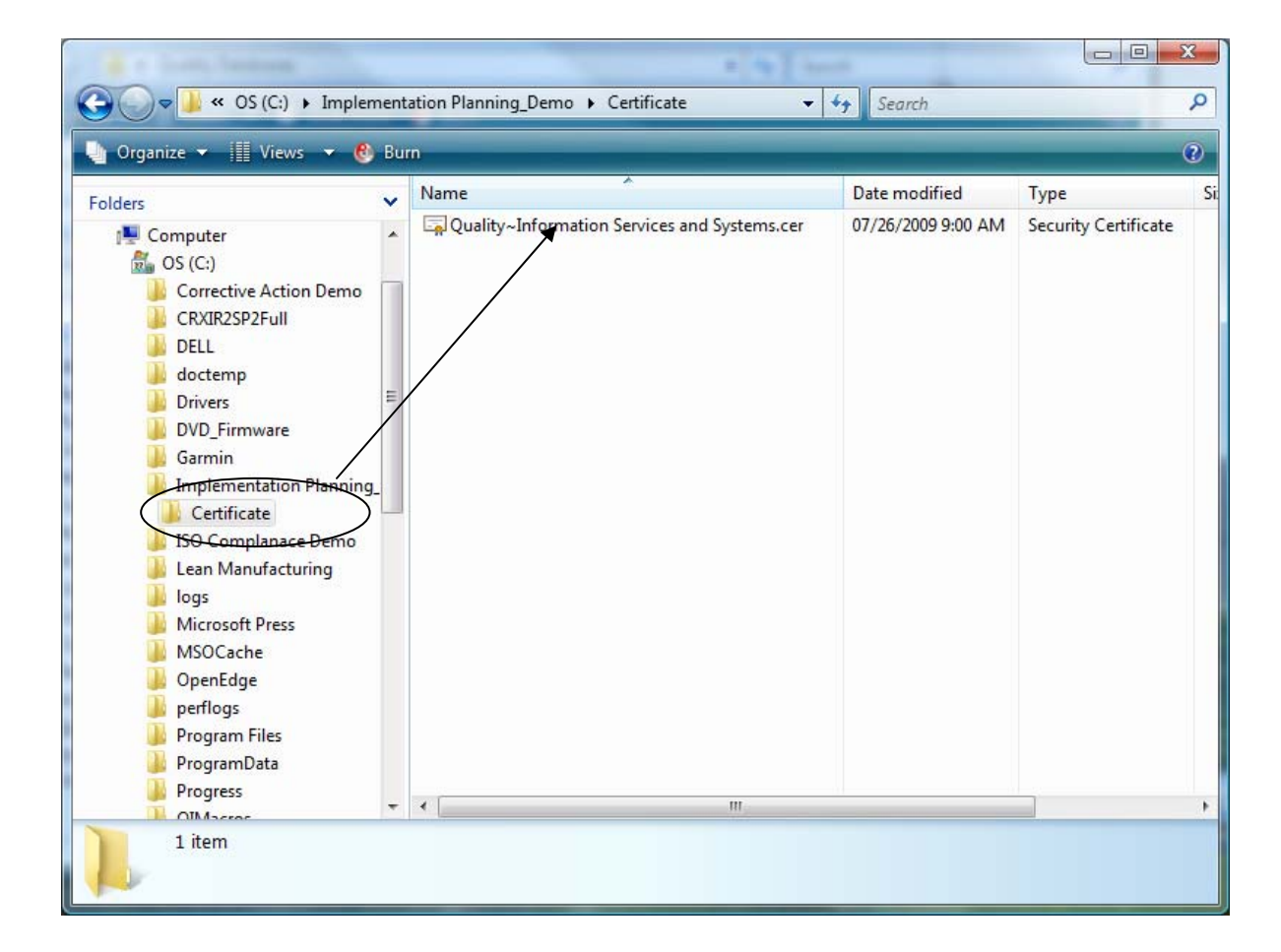

2. Click the Install Certificate button. Follow the import screens that apply to the locations Windows installation.

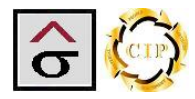

| Certificate                                                                                                    |  |  |  |  |  |  |  |
|----------------------------------------------------------------------------------------------------|--|--|--|--|--|--|--|
| General Details Certification Path                                                                                                    |  |  |  |  |  |  |  |
| Certificate Information                                                                                                    |  |  |  |  |  |  |  |
| This CA Root certificate is not trusted. To enable trust,<br>install this certificate in the Trusted Root Certification<br>Authorities store. |  |  |  |  |  |  |  |
|                                                                                                    |  |  |  |  |  |  |  |
| Issued to: Quality Services                                                                                                    |  |  |  |  |  |  |  |
| Issued by: Quality Services                                                                                                    |  |  |  |  |  |  |  |
| Valid from 01/01/2008 to 01/01/2014                                                                                                    |  |  |  |  |  |  |  |
| Install Certificate         Issuer Statement           Learn more about certificates         Issuer Statement                                 |  |  |  |  |  |  |  |
| ОК                                                                                                    |  |  |  |  |  |  |  |

**Note:** Certificates install on the local machine and, depending on the users security level, for the logged on user only. Check with the local administrator as to the folder location for the import.

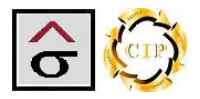

#### **Setup Utilities**

The Setup Utilities popup is used to record the basic information about the location, training materials, and project team members.

|     |                                                                                                    |           | Im                        | plemen                      | tation F     | Plann      | ing    | Appli       | ication    | Demo          | C                 |                | Setup<br>Utilites  | sh Close<br>App                                     |
|-----|----------------------------------------------------------------------------------------------------|-----------|---------------------------|-----------------------------|--------------|------------|--------|-------------|------------|---------------|-------------------|----------------|--------------------|-----------------------------------------------------|
| Im  | nplementation Tasks Training Material and Document Control Training Organization Implementation Issues                 |           |                           |                             |              |            |        |             |            |               |                   |                |                    |                                                     |
| Loc | ocation Name: Demo Graphics Phone: (123) 456-7890 Project Start Date: 07/15/2009 and Implementation                    |           |                           |                             |              |            |        |             |            |               |                   |                |                    |                                                     |
| Ma  | ain Contact: Al Rush Office Phone: (123) 456-7890 Mobile Phone: (123) 456-7890 E-mail: arusch@nowhere.com Task Reports |           |                           |                             |              |            |        |             |            |               |                   | Task Reports   |                    |                                                     |
|     | (                                                                                                    | Order 🚽   | т                         | ask 🗸                       | Time Req 👻   | Start Date | e → St | tart Time 🗸 | End Date 👻 | End Time 🗸    | Assigned To 👻     | Complete 🗸     | Completion Date 🗸  | Notes                                               |
|     | ÷                                                                                                    | 1.0       | Pre-Implen<br>Plant-level | mentation and<br>I planning | 24           | 07/15/2    | 009    | 7:00:00 AM  | 07/21/2009 | 1:00:00 PM    | Al Rush           |                | 07/21/2009         | Test Notes                                          |
|     | ÷                                                                                                    | 2.0       | BHR                       |                             | 96           | 07/22/2    | 009    |             | 07/29/2009 |               | Sue Peters        |                |                    |                                                     |
|     | ÷                                                                                                    | 3.0       | GAP Review                | N                           | 120          | 07/29/2    | 009    |             | 08/11/2009 |               | Burt Temples      |                |                    |                                                     |
|     | +                                                                                                    | 4.0       | Report spe<br>developme   | cification and<br>ent-IN    | 32           | 08/18/2    | 2009   |             | 08/21/2009 |               | Andre Gardner     |                |                    |                                                     |
|     | ÷                                                                                                    | 5.0       | Convert an                | nd Load Data                | 8            | 08/24/2    | 009    |             | 08/24/2009 |               | Al Rush           |                |                    |                                                     |
|     | +                                                                                                    | 6.0       | Automated                 | Data Migration              | 48           | 08/24/2    | 2009   |             | 09/02/2009 |               | Sue Peters        |                |                    |                                                     |
|     | ÷                                                                                                    | 7.0       | Data neede<br>Estimating  | ed for<br>standards         | 32           | 09/02/2    | 2009   |             | 09/09/2009 |               | Burt Temples      |                |                    |                                                     |
|     | ÷                                                                                                    | 8.0       | Other data                | 3                           | 32           | 09/09/2    | 2009   |             | 09/16/2009 |               | Andre Gardner     |                |                    |                                                     |
|     | ÷                                                                                                    | 9.0       | Manual Ta                 | able Loading                | 104          | 09/16/2    | 2009   | 7:00:00 AM  | 10/02/2009 | 3:00:00 PM    | Burt Temples      |                |                    | Major componant. Inform Pr<br>manager of any delay. |
|     | ÷                                                                                                    | 10.0      | On-site Tra               | aining                      | 200          | 11/02/2    | 2009   | 7:00:00 AM  | 11/06/2009 | 5:00:00 PM    | Sue Peters        |                |                    | Training must start propmly                         |
| *   |                                                                                                    |           |                           |                             |              |            |        |             |            |               |                   |                |                    |                                                     |
|     |                                                                                                    |           |                           |                             |              |            |        |             |            |               |                   |                |                    |                                                     |
| Red | ord                                                                                                    | : 🛛 🚽 🕇 ( | of 10 🔹 🕨                 | 🕨 🛤 🕅 🕅 No F                | ilter Search |            | I 📃    |             |            |               |                   |                |                    | •                                                   |
|     |                                                                                                    |           |                           |                             |              |            |        |             |            |               |                   |                |                    |                                                     |
| ĉ   | Ķ                                                                                                    | 3         |                           |                             |              |            |        |             | © Сору     | right 2009, I | Quality/Informati | ion Services a | and Systems, LLC - | All rights Reserved                                 |

1. Click Setup Utilities button to activate the utilities popup screen.

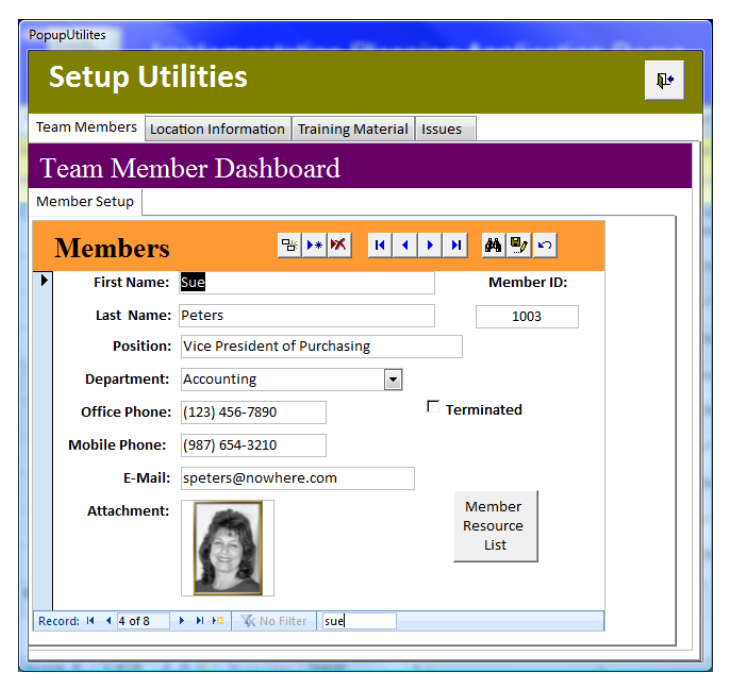

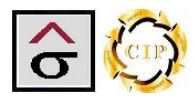

Note: The Members screen is a primary table and must be filled out first.

- 2. Click the **Add Records** at the bottom of the tab. The **Member ID** will automatically be assigned.
- 3. Enter the members First Name, Last Name and Position (title).
- 4. Select the **Department** he or she works in.
- 5. Enter Office Phone #, Mobile Phone #, and E-Mail address.
- 6. An Attachment field is available for images or documents if desired.
- 7. If the team member is removed from the project, check the **Terminated** check box.

| PopupUtilites                                             |                            |
|-----------------------------------------------------------|----------------------------|
| Setup Utilities                                           | P                          |
| Team Members Location Information Training Material Issue | 25                         |
| Team Member Dashboard                                     |                            |
| Member Setup                                              |                            |
| Members Brand                                             | M 🗐 🗠                      |
| First Name: Sue                                           | Member ID:                 |
| Last Name: Peters                                         | 1003                       |
| Position: Vice President of Purchasing                    |                            |
| Department: Accounting                                    |                            |
| Office Phone: (123) 456-7890                              | erminated                  |
| Mobile Phone: (987) 654-3210                              |                            |
| E-Mail: speters@nowhere.com                               |                            |
| Attachment:                                               | Member<br>Resource<br>List |
| Record: 14 4 of 8 > > > > X No Filter sue                 |                            |
|                                                           |                            |

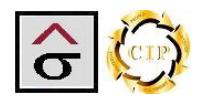

#### **Members Resource List**

8. After all of the project members have been entered, click the **Member Resource List** to print out a list of everyone associated with the project and their contact information.

**Note:** Running any report in the setup utility will close the utility. It is recommended to complete the setup and then run the reports.

| Member List Report                                                                                                    | Print Date: 07/19/2009 9:30:31 PM                                        |
|----------------------------------------------------------------------------------------------------|--------------------------------------------------------------------------|
| Member ID       1002       Member Name:       Andre Gardner         Position:       Press Supervisor       Department:         Office Phone:       (123)       456-7890       Mobile Phone:       (123)       465-7890       E-                                       | Attachment: Sheetfed Press Mail: agardner@nowhere.com Terminated         |
| Member ID       1004       Member Name:       Charles Hambert         Position:       Pressman       Department:         Office Phone:       (123)       456-7890       Mobile Phone:       (987)       654-3210       E-                                             | Attachment:<br>Web Press<br>•Mail: chambert@nowhere.com Terminated ☑     |
| Member ID       1006       Member Name:       Frank Martel         Position:       Director of Estimating       Department:         Office Phone:       (123)       654-9874       Mobile Phone:       (123)       564-4789       E-                                  | Attachment:<br>Estimating<br>-Mail: fmartel@nowhere.com Terminated       |
| Member ID         1005         Member Name:         Jerry McNeely           Position:         Vice President of Operations         Department:           Office Phone:         (123)         987-4562         Mobile Phone:         (123)         987-4560         E- | Attachment: Production Management Mail: jmecneely@nowhere.com Terminated |
| Member ID         1003         Member Name:         Sue Peters           Position:         Vice President of Purchasing         Department:           Office Phone:         (123)         456-7890         Mobile Phone:         (987)         654-3210         E-    | Attachment: Accounting Terminated                                        |
| Member ID       1007       Member Name:       Marc Rhodes         Position:       Director of Customer Services       Department:         Office Phone:       (123) 445-6789       Mobile Phone:       (123) 659-8742       E-                                        | Attachment: Customer Service Mail: mrhodes@nowhere.com Terminated        |
| Member ID       1001       Member Name:       Al Rush         Position:       Bindery Supervisor       Department:         Office Phone:       (123) 456-7890       Mobile Phone:       (123) 456-7890       E-                                                       | Attachment:<br>Bindery<br>•Mail: arusch@nowhere.com Terminated           |
| Member ID       1000       Member Name:       Burt Temples         Position:       Implementation Specialist       Department:         Office Phone:       (770)       123-4567       Mobile Phone:       (678)       521-5168       E-                               | Attachment: Systems Administration                                       |

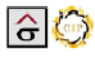

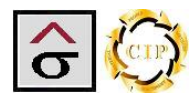

- 9. Click the Location Information tab at the below the banner.
- 10. The Locations Information tab has two forms to complete. The first is the location's general information. Complete the Location's Name and Address information. An Attachment field is available for phone lists or direction files that are helpful.
- 11. Select the Main Project Contact person form the dropdown list. The remainder of the information is pulled from the Members table.

| PopupUtilites                                                                                                    |                   |          |                                                                                                    |              |  |  |   |  |
|----------------------------------------------------------------------------------------------------|-------------------|----------|----------------------------------------------------------------------------------------------------|--------------|--|--|---|--|
| Setup Ut                                                                                                    | ilitie            | es       |                                                                                                    |              |  |  | P |  |
| Team Members Loc                                                                                                    | ation Inf         | ormation | Training Material                                                                                               | Issues       |  |  |   |  |
| Locatio                                                                                                    | n I               | nfor     | mation                                                                                                    |              |  |  |   |  |
| Location Managers                                                                                                    | List              |          |                                                                                                    |              |  |  |   |  |
| Location Name                                                                                                    | Dem               | o Graph  | nics                                                                                                    |              |  |  |   |  |
| Address                                                                                                    | 1234              | 4 Courty | /ard Dr.                                                                                                    |              |  |  |   |  |
| City                                                                                                    | Anyv              | where    |                                                                                                    |              |  |  |   |  |
| State                                                                                                    | GA                |          |                                                                                                    | Attachments: |  |  |   |  |
| Zip                                                                                                    | 300               | 000      |                                                                                                    |              |  |  |   |  |
| Phone                                                                                                    | (123              | 3) 456-7 | 7890                                                                                                    |              |  |  |   |  |
| Fax                                                                                                    | <mark>(987</mark> | 7) 654-3 | 3210                                                                                                    |              |  |  |   |  |
| Main Project Co                                                                                                    | itact:            | Al Rush  | 1                                                                                                    | •            |  |  | _ |  |
| Pos                                                                                                    | sition:           | Bindery  | Supervisor                                                                                                    |              |  |  |   |  |
| Depart                                                                                                    | nent:             | Bindery  |                                                                                                    |              |  |  |   |  |
| Office P                                                                                                    | hone:             | (123) 4  | 56-7890                                                                                                    |              |  |  |   |  |
| Mobile P                                                                                                    | hone:             | (123) 4  | 56-7890                                                                                                    |              |  |  |   |  |
| E                                                                                                    | -Mail:            | arusch@  | nowhere.com                                                                                                    |              |  |  |   |  |
|                                                                                                    |                   |          |                                                                                                    |              |  |  |   |  |
| And a second second sec | 10.00             |          | There is a second second second second second second second second second second second second second second se | B- 12        |  |  |   |  |

12. Click the Managers List tab and select the locations department Managers.

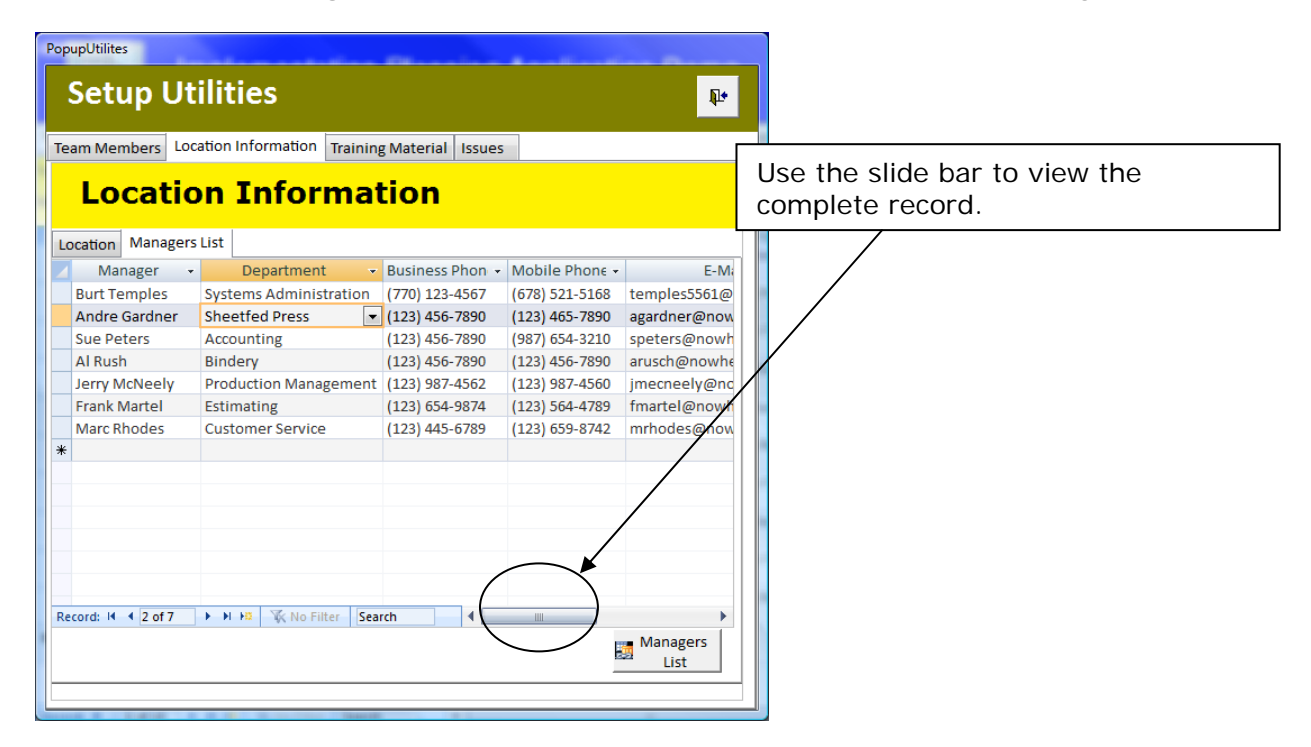

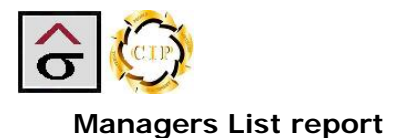

13. After selecting all of the managers, click the Managers List report. The report is a reference report for the locations managers and their contact information.

## **Managers List Report**

Print Date: 07/19/2009 9:38:36 PM

| Manager       | Department:            | Office Phone:  | Mobile Phone:  | E-Mail:                 |
|---------------|------------------------|----------------|----------------|-------------------------|
| Burt Temples  | Systems Administration | (770) 123-4567 | (678) 521-5168 | temples5561@comcast.net |
| Andre Gardner | Sheetfed Press         | (123) 456-7890 | (123) 465-7890 | agardner@nowhere.com    |
| Sue Peters    | Accounting             | (123) 456-7890 | (987) 654-3210 | speters@nowhere.com     |
| Al Rush       | Bindery                | (123) 456-7890 | (123) 456-7890 | arusch@nowhere.com      |
| Jerry McNeely | Production Management  | (123) 987-4562 | (123) 987-4560 | jmecneely@nowhere.com   |
| Frank Martel  | Estimating             | (123) 654-9874 | (123) 564-4789 | fmartel@nowhere.com     |
| Marc Rhodes   | Customer Service       | (123) 445-6789 | (123) 659-8742 | mrhodes@nowhere.com     |

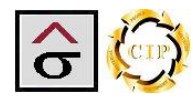

- 14. Click the Training Material tab just below the banner.
- 15. The **Training Material** tab contains four screens. The first tab, **Program Module Section**, details the different program modules to be taught.

| op | upUtilites   |             |                 |        | -           |     |             |         |          |   |
|----|--------------|-------------|-----------------|--------|-------------|-----|-------------|---------|----------|---|
|    | Setup        | Utilit      | ties            |        |             |     |             |         |          | Þ |
| Te | am Membe     | rs Location | Information T   | aining | g Material  | Iss | ues         |         |          |   |
| ľ  | rainin       | g Mate      | erial Das       | hb     | oard        |     |             |         |          |   |
| Pr | ogram Mod    | ule Section | Training Zones  | Train  | ing Locatio | ons | Document Te | mplates |          |   |
| 4  | SectionI -   | S           | ection          | +      |             |     |             |         | -        |   |
|    | 1            | Systems Ad  | Iministration   |        |             |     |             |         |          |   |
|    | 2            | Table Main  | tenance         |        |             |     |             |         |          |   |
|    | 3            | General Leo | dger            |        |             |     |             |         |          |   |
|    | 4            | Accounts Pa | ayable          |        |             |     |             |         | _        |   |
|    | 5            | Accounts R  | eceivable       |        |             |     |             |         | -        |   |
|    | 6            | Inventory C | Control         |        |             |     |             |         |          |   |
|    | 7            | Purchasing  |                 |        |             |     |             |         |          |   |
|    | 8            | Schedule B  | oard            |        |             |     |             |         |          |   |
|    | 9            | PrintFlow   |                 |        |             |     |             |         |          |   |
|    | 10           | Shop Floor  |                 |        |             |     |             |         |          |   |
|    | 11           | Job Manage  | ement           |        |             |     |             |         |          |   |
|    | 12           | SmartLinc   |                 |        |             |     |             |         |          |   |
|    | 13           | Order Fulfi | Iment           |        |             |     |             |         |          |   |
|    | 14           | Estimating  |                 |        |             |     |             |         |          |   |
|    | 16           | Report Libr | ary             |        |             |     |             |         |          |   |
|    | 17           | Radio Frequ | uency           |        |             |     |             |         |          |   |
|    | 18           | Budgented   | Hourly Rates    |        |             |     |             |         |          |   |
| ŧ  | 0            |             | W State Place   |        |             |     |             |         | <b>_</b> |   |
| (e | cord: 14 - 1 | 0T1/ • •    | 🙀 🖹 🕅 No Filter | Sear   | cn          |     |             |         |          |   |
| _  |              |             |                 |        |             |     |             |         |          | l |

16. The **Training Zones** tab lists the different areas in the location that will receive training. This may be different from the department list.

| opupUtilites |               |                | ·····             |                                       | -          |
|--------------|---------------|----------------|-------------------|---------------------------------------|------------|
| Setu         | ip Utilit     | les            |                   |                                       | <b>₽</b> • |
| Team Mem     | bers Location | Information    | Training Material | Issues                                |            |
| Fraini       | ng Mate       | rial Da        | shboard           |                                       |            |
| Program M    | odule Section | Training Zone: | Training Locatio  | ns Document Ter                       | mplates    |
| 🖊 Paterr 👻   |               | Dist_pattern   | -                 | · · · · · · · · · · · · · · · · · · · |            |
| 1            | All Areas     |                |                   |                                       |            |
| 2            | Systems Admi  | nistration     |                   |                                       |            |
| 3            | Accounting    |                |                   |                                       |            |
| 4            | Sales         |                |                   |                                       |            |
| 5            | Estimating    |                |                   |                                       |            |
| 6            | Customer Serv | vice           |                   |                                       |            |
| 7            | E Commerce/F  | ulfillment     |                   |                                       |            |
| 8            | Planning      |                |                   |                                       |            |
| 9            | Scheduling    |                |                   |                                       |            |
| 10           | Production Ma | inagement      |                   |                                       |            |
| 11           | Shop Floor    | rebasing       |                   |                                       |            |
| 12           | Shipping      | runasing       |                   |                                       |            |
| 13           | Human Resour  | rres           |                   |                                       |            |
| *            | numan Kesour  | 005            |                   |                                       |            |
|              |               |                |                   |                                       |            |
|              |               |                |                   |                                       |            |
|              |               |                |                   |                                       |            |
| Bacardi Id   | 1 of 14       | M W No Filter  | Coarch            |                                       |            |
| Kecora: M    | 1 01 14       | w w no Filter  | Search            |                                       |            |

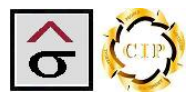

17. The Training Location tab lists all of the on-site rooms that will be used for training.

| Po | pupUtilites      |                 |               |        |               |       |             |         |            |
|----|------------------|-----------------|---------------|--------|---------------|-------|-------------|---------|------------|
|    | Setup            | Utili           | ties          |        |               |       |             |         | ₽ <b>+</b> |
| Т  | eam Members      | Location        | Information   | Traini | ng Material   | Issue | 25          |         |            |
| 1  | raining          | Mat             | erial Da      | sht    | ooard         |       |             |         |            |
| F  | rogram Module    | e Section       | Training Zone | es Tra | ining Locatio | ons D | ocument Ter | nplates |            |
| 4  | Tr               | aining Loo      | cation        |        |               |       |             |         |            |
|    | Upstairs Conf    | erence Ro       | om            |        |               |       |             |         |            |
|    | Downstairs Co    | onference       | Room          |        |               |       |             |         |            |
|    | Training Roon    | n1              |               |        |               |       |             |         |            |
| -  | Training Roon    | n 2             |               |        |               |       |             |         |            |
| *  |                  |                 |               |        |               |       |             |         |            |
|    |                  |                 |               |        |               |       |             |         |            |
|    |                  |                 |               |        |               |       |             |         |            |
|    |                  |                 |               |        |               |       |             |         |            |
|    |                  |                 |               |        |               |       |             |         |            |
|    |                  |                 |               |        |               |       |             |         |            |
|    |                  |                 |               |        |               |       |             |         |            |
|    |                  |                 |               |        |               |       |             |         |            |
|    |                  |                 |               |        |               |       |             |         |            |
|    |                  |                 |               |        |               |       |             |         |            |
|    |                  |                 |               |        |               |       |             |         |            |
| -  |                  |                 |               |        |               |       |             |         |            |
| -  | acordi M. 4 2 of | <b>A</b>   N NI | No Filt       | ar Ca  | arch          |       |             |         |            |
| E  |                  | 4 7 1           | W IN HIT      | sei    | arcri         |       |             |         |            |
|    |                  |                 |               |        |               |       |             |         |            |

18. The final tab, **Document Templates**, contains any preloaded templates the implementation team needs to develop documentation on-site and keep a consistent format.

| PopupUtilites                                                               |                                    | 2  |
|-----------------------------------------------------------------------------|------------------------------------|----|
|                                                                             | Attachments                        |    |
| Setup Utilities                                                             | Attachments (Double-click to open) |    |
| Team Members, Location Information, Training Material, Issues               | EPI_Document Template.doc     Add  |    |
| Team Memoers Location Information Training Material Tissues                 | EPI_Manual Cover.doc               | 5  |
| Training Material Dashboard                                                 | Section Break.doc                  | -  |
| Program Module Section Training Zones Training Locations Document Templates | Qpen                               |    |
|                                                                             | Save As                            | •  |
|                                                                             | Sa <u>v</u> e All                  | .] |
| Attachments                                                                 |                                    |    |
|                                                                             | OK Cancel                          |    |
|                                                                             |                                    |    |
|                                                                             |                                    |    |
|                                                                             |                                    |    |
|                                                                             |                                    |    |
|                                                                             |                                    |    |
|                                                                             |                                    |    |
|                                                                             |                                    |    |
|                                                                             |                                    |    |
|                                                                             |                                    |    |
|                                                                             |                                    |    |
|                                                                             |                                    |    |
|                                                                             |                                    |    |
|                                                                             |                                    |    |

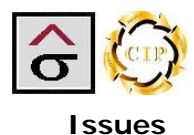

The Issues tab contains the priorities that the entries will depend on for sorting. The system is preloaded with

- **Critical** This priority is the highest. Issues with this are considered system threatening and must be resolved as soon as possible.
- **High** This issue is very important to the implementation and must be resolved before the implementation can progress.
- **Moderate** This issue category is used for issues that will not delay go-live but must be resolved at the earile4st possible date.
- Low These are issues that are noted in the software but are not important enough to delay a go-live implementation. These issues may be addressed in a later version.
- **Enhancement** These are items that were noted during the implementation that are not a part of the current program but would enhance it performance. These may take the form of a specialized program or later upgrade suggestions.

| Pop | pupUtilites      |                                 |                   |        |            |
|-----|------------------|---------------------------------|-------------------|--------|------------|
|     | Setup l          | Jtilities                       |                   |        | <b>₽</b> + |
| Te  | eam Members      | Location Information            | Training Material | Issues |            |
|     | ID 👻             | Priorty:                        | •                 |        |            |
|     | 1                | Critical                        |                   |        |            |
|     | 2                | High                            |                   |        |            |
|     | 3                | Moderate                        |                   |        |            |
|     | 4                | Low                             |                   |        |            |
|     | 5                | Enhancement                     |                   |        |            |
| *   | (New)            |                                 |                   |        |            |
|     |                  |                                 |                   |        |            |
|     |                  |                                 |                   |        |            |
|     |                  |                                 |                   |        |            |
|     |                  |                                 |                   |        |            |
|     |                  |                                 |                   |        |            |
|     |                  |                                 |                   |        |            |
|     |                  |                                 |                   |        |            |
|     |                  |                                 |                   |        |            |
|     |                  |                                 |                   |        |            |
|     |                  |                                 |                   |        |            |
|     |                  |                                 |                   |        |            |
|     |                  |                                 |                   |        |            |
|     |                  |                                 |                   |        |            |
|     |                  |                                 |                   |        |            |
|     |                  | K N KR W AL- POI                | tor Coorch        |        |            |
| Re  |                  | PIPE Q NO FIIt                  | Search            |        |            |
|     | A REAL PROPERTY. | The second second second second | The second state  | 100-10 |            |

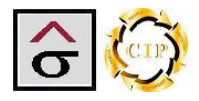

#### **Implementation Tasks Module**

The Implementation Task tab is used to list all of the major milestones and their subordinate sub tasks. The screen allows the project planned to list the components and to track their progress.

1. Click the **Add Record** button at the bottom of the screen. Enter the number of the major task in the **Order** field. If the project manager needs to rearrange the tasks, this field is changeable.

|     |     |          |                                                | itation f     | Plannin       | g Appl                  | ication      | Demo         | D                 |                        | Setup<br>Utilites  | Close<br>sh App                                     |
|-----|-----|----------|------------------------------------------------|---------------|---------------|-------------------------|--------------|--------------|-------------------|------------------------|--------------------|-----------------------------------------------------|
| Im  | ple | ementat  | ion Tasks Training Mate                        | rial and Docu | ment Control  | Training O              | rganization  | Implemen     | tation Issues     |                        |                    |                                                     |
| Loo | ati | on Nam   | e: Demo Graphics                               |               |               | Phone:                  | (123) 456-78 | 390 F        | Project Start Dat | t <mark>e:</mark> 07/1 | 5/2009             | - Implementation                                    |
| Ma  | in  | Contact: | Al Rush                                        | Office Phone  | : (123) 456-7 | 890 <mark>Mobile</mark> | Phone: (12   | 3) 456-7890  | E-mail: arusch    | h@nowhere              | .com               | Task Reports                                        |
|     |     | Order 👻  | Task 🗸                                         | Time Req 👻    | Start Date 👻  | Start Time 👻            | End Date 👻   | End Time 👻   | Assigned To 👻     | Complete 🗸             | Completion Date 🗸  | Notes                                               |
|     | +   | 1.0      | Pre-Implementation and<br>Plant-level planning | 24            | 07/15/2009    | 7:00:00 AM              | 07/21/2009   | 1:00:00 PM   | Al Rush           |                        | 07/21/2009         | Test Notes                                          |
|     | +   | 2.0      | BHR                                            | 96            | 07/22/2009    |                         | 07/29/2009   |              | Sue Peters        |                        |                    |                                                     |
|     | +   | 3.0      | GAP Review                                     | 120           | 07/29/2009    |                         | 08/11/2009   |              | Burt Temples      |                        |                    |                                                     |
|     | +   | 4.0      | Report specification and development-IN        | 32            | 08/18/2009    |                         | 08/21/2009   |              | Andre Gardner     |                        |                    |                                                     |
|     | ÷   | 5.0      | Convert and Load Data                          | 8             | 08/24/2009    |                         | 08/24/2009   |              | Al Rush           |                        |                    |                                                     |
|     | +   | 6.0      | Automated Data Migration                       | 48            | 08/24/2009    |                         | 09/02/2009   |              | Sue Peters        |                        |                    |                                                     |
|     | +   | 7.0      | Data needed for<br>Estimating standards        | 32            | 09/02/2009    |                         | 09/09/2009   |              | Burt Temples      |                        |                    |                                                     |
|     | +   | 8.0      | Other data                                     | 32            | 09/09/2009    |                         | 09/16/2009   |              | Andre Gardner     |                        |                    |                                                     |
|     | +   | 9.0      | Manual Table Loading                           | 104           | 09/16/2009    | 7:00:00 AM              | 10/02/2009   | 3:00:00 PM   | Burt Temples      |                        |                    | Major componant. Inform Pr<br>manager of any delay. |
|     | ÷   | 10.0     | On-site Training                               | 200           | 11/02/2009    | 7:00:00 AM              | 11/06/2009   | 5:00:00 PM   | Sue Peters        |                        |                    | Training must start propmly                         |
| *(  |     |          |                                                |               |               |                         |              |              |                   |                        |                    |                                                     |
|     |     |          |                                                |               |               |                         |              |              |                   |                        |                    |                                                     |
| Re  | oro | E I4 → 1 | of 10 🕨 🖌 👫 No F                               | ilter Search  | •             |                         |              | 1            |                   |                        |                    | •                                                   |
|     |     |          | $\vdash$ $\bigcirc$ $\frown$                   |               |               |                         |              |              |                   |                        |                    |                                                     |
| ĉ   | Ķ   | )        |                                                |               |               |                         | © Copy       | yright 2009, | Quality/Informati | on Services a          | and Systems, LLC - | All rights Reserved                                 |
|     |     |          |                                                |               |               |                         |              |              |                   |                        |                    |                                                     |
|     |     |          | Only nur                                       | nbers w       | ill be ac     | cepted                  |              |              |                   |                        |                    |                                                     |

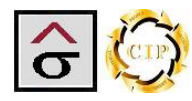

- 2. Enter the **Task Name**, the task **Start Date**, **Start Time** (optional), **End Date**, **End Time** (optional), select the person responsible in the Member Assigned field and any **Notes** associated with the tasks.
- *Note:* The End Date is the projected completion date for the task. The true completion date is entered in the *Completion Date* field for later comparison.

|      | j.         | Implemen                                       | itation F      | Planning     | g Appl                  | ication      | Demo               | þ                 |                       | Setup<br>Utilites  | sh Close<br>App                                     |
|------|------------|------------------------------------------------|----------------|--------------|-------------------------|--------------|--------------------|-------------------|-----------------------|--------------------|-----------------------------------------------------|
| Imp  | lementat   | tion Tasks Training Mate                       | rial and Docur | nent Control | Training Or             | rganization  | Implemen           | tation Issues     |                       |                    |                                                     |
| Loca | tion Nam   | e: Demo Graphics                               |                |              | Phone:                  | (123) 456-78 | 890 <mark>F</mark> | Project Start Da  | <mark>te:</mark> 07/1 | 5/2009             | Implementation                                      |
| Maiı | Contact:   | Al Rush                                        | Office Phone:  | (123) 456-78 | 390 <mark>Mobile</mark> | Phone: (12   | 3) 456-7890        | E-mail: arusc     | h@nowhere             | .com               | Task Reports                                        |
| 4    | Order 🚽    | Task 🗸                                         | Time Req 👻     | Start Date 🚽 | Start Time 🗸            | End Date 👻   | End Time 🗸         | Assigned To 👻     | Complete 🗸            | Completion Date 🗸  | Notes                                               |
| Ð    | 1.0        | Pre-Implementation and<br>Plant-level planning | 24             | 07/15/2009   | 7:00:00 AM              | 07/21/2009   | 1:00:00 PM         | Al Rush           |                       | 07/21/2009         | Test Notes                                          |
| Đ    | 2.0        | BHR                                            | 96             | 07/22/2009   |                         | 07/29/2009   |                    | Sue Peters        |                       |                    |                                                     |
| Đ    | 3.0        | GAP Review                                     | 120            | 07/29/2009   |                         | 08/11/2009   |                    | Burt Temples      |                       |                    |                                                     |
| Đ    | 4.0        | Report specification and<br>development-IN     | 32             | 08/18/2009   |                         | 08/21/2009   |                    | Andre Gardner     |                       |                    |                                                     |
| Đ    | 5.0        | Convert and Load Data                          | 8              | 08/24/2009   |                         | 08/24/2009   |                    | Al Rush           |                       |                    |                                                     |
| Đ    | 6.0        | Automated Data Migration                       | 48             | 08/24/2009   |                         | 09/02/2009   |                    | Sue Peters        |                       |                    |                                                     |
| Đ    | 7.0        | Data needed for<br>Estimating standards        | 32             | 09/02/2009   |                         | 09/09/2009   |                    | Burt Temples      |                       |                    |                                                     |
| Đ    | 8.0        | Other data                                     | 32             | 09/09/2009   |                         | 09/16/2009   |                    | Andre Gardner     |                       |                    |                                                     |
|      | 9.0        | Manual Table Loading                           | 104            | 09/16/2009   | 7:00:00 AM              | 10/02/2009   | 3:00:00 PM         | Burt Temples      |                       |                    | Major componant. Inform Pr<br>manager of any delay. |
|      | 0.0        | On-site Training                               | 200            | 11/02/2009   | 7:00:00 AM              | 11/06/2009   | 5:00:00 PM         | Sue Peters        |                       |                    | Training must start propmly                         |
| *    |            |                                                |                |              |                         |              |                    |                   |                       |                    |                                                     |
| _    |            |                                                |                |              |                         |              |                    |                   |                       |                    |                                                     |
| кесо | ra: 14 → 1 | OT LU PP PA AN NO F                            | itter Search   |              | +                       |              |                    |                   | J                     |                    | / /                                                 |
|      |            |                                                |                |              |                         | © Сору       | right 2009, I      | Quality/Informati | ion Services a        | and Systems, LLC - | All rights Reserved                                 |
| 5    | ~          |                                                |                |              |                         |              |                    |                   |                       |                    |                                                     |
|      |            |                                                |                | Use t        | he slid                 | e bar to     | o view             | the               |                       |                    |                                                     |
|      |            |                                                |                | rema         | ining re                | ecords       |                    |                   |                       |                    |                                                     |

3. Click the plus sign beside the **Order** field to activate the sub section.

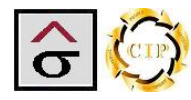

- 4. Enter a **Task Letter**. This field is changeable if the sub-tasks need to be re-ordered.
- 5. The remainder of the sub-task record is that same as the major task record. Complete all of the fields.

|       | entau  | on lasi             | Training Mate                                 | rial and Do      | cument Control   | Training Or  | ganization   | Implem    | entation Issues                 | 5           |                   |                   |                                    |
|-------|--------|---------------------|-----------------------------------------------|------------------|------------------|--------------|--------------|-----------|---------------------------------|-------------|-------------------|-------------------|------------------------------------|
| ition | Name   | <mark>e:</mark> Den | no Graphics                                   |                  |                  | Phone:       | (123) 456-78 | 390       | Project Start                   | Date: 07/   | 15/2009           | Imp               | Inmontation                        |
| n Coi | ntact: | Al Rus              | h                                             | Office Pho       | ne: (123) 456-7  | 890 Mobile   | Phone: (12   | 3) 456-78 | 90 <mark>E-mail:</mark> aru     | usch@nowher | e.com             | Та                | sk Reports                         |
| Ord   | der 🚽  |                     | Task 🗸                                        | Time Req         | 🖌 Start Date 🗸   | Start Time 🗸 | End Date 👻   | End Time  | <ul> <li>Assigned To</li> </ul> | - Complete  | Completion Date 🗸 |                   | Notes                              |
|       | 8.0    | Other d             | ata                                           | 32               | 09/09/2009       |              | 09/16/2009   |           | Andre Gardn                     | er 📃        |                   |                   |                                    |
|       | 9.0    | Manua               | Table Loading                                 | 104              | 09/16/2009       | 7:00:00 AM   | 10/02/2009   | 3:00:00 F | M Burt Temples                  |             |                   | Major o<br>manage | componant. Inform<br>of any delay. |
|       | Task L | ette 🗃              | Task Name                                     | <b>,</b> ₹       | îime Requireme 👻 | Start Date 👻 | Start Time   | e 🖌 🛛     | End Date 🚽                      | End Time 🚽  | Member Assigne    | d 👻               | Task Complete?                     |
|       | /      |                     | Determine departm<br>production, materi       | ents<br>als, GL) | 8                | 09/16/2009   | 9            |           | 09/16/2009                      |             | Burt Temples      |                   |                                    |
|       | / E    | 3                   | uild GL Summary A                             | ccounts          | 8                | 09/17/200    | 9            |           | 09/17/2009                      |             | Burt Temples      |                   |                                    |
| /     | (      |                     | ntegrate departmen                            | nts w/ GL        | 8                | 09/18/2009   | 9            |           | 09/18/2009                      |             | Burt Temples      |                   |                                    |
|       | [      |                     | ntegrate other tabl<br>not departments        | es w/ GL         | 8                | 09/21/2009   | 9            |           | 09/21/2009                      |             | Burt Temples      |                   |                                    |
|       | i      | E I                 | ntegrate other com<br>intercompany            | panies -         | 8                | 09/22/2009   | 9            |           | 09/22/2009                      |             | Burt Temples      |                   |                                    |
|       | F      | F (                 | Create and Load GL<br>File                    | History          | 8                | 09/23/2009   | 9            |           | 09/23/2009                      |             | Burt Temples      |                   |                                    |
|       | (      | G 1                 | /alidate Hagen Fina<br>Statements-            | ancial           | 8                | 09/24/2009   | 9            |           | 09/24/2009                      |             | Burt Temples      |                   |                                    |
|       | ł      | 1 (                 | Customize Expense :<br>by Department          | Statement        | 8                | 09/25/2009   | 9            |           | 09/25/2009                      |             | Burt Temples      |                   |                                    |
|       |        | I S                 | Setup tax codes and<br>juri <u>sdi</u> ctions | I                | 8                | 09/28/200    | 9            |           | 09/28/2009                      |             | Burt Temples      |                   |                                    |
|       | 1      | J                   | Enter Work Centers                            |                  | 8                | 09/29/2009   | 9            |           | 09/29/2009                      |             | Burt Temples      |                   |                                    |

. . . . . . . . . . . . . . .

6. Continue entering tasks and sub-tasks until the entire project is outlined.

As tasks and sub-tasks are completed, the project manager designates its status by checking the **Task Complete** checkbox and enters the **Completion Date** in the sub-task or task record.

|   |     |            |                              |               |                     |                                      | <u>_</u>         |                                  |
|---|-----|------------|------------------------------|---------------|---------------------|--------------------------------------|------------------|----------------------------------|
|   |     | End Date 🚽 | End Time 🛛 👻                 | Member Assign | ec 🗸 Task Complete? | <ul> <li>Competition Date</li> </ul> | *                | Notes 🔺                          |
| 1 | 7   | 10/02/2009 | 3:00:00 PM                   | Burt Temples  |                     |                                      | Major componant. | Inform Proiect manager of any de |
|   |     |            |                              |               |                     |                                      |                  | Do not check the                 |
|   | - 2 | End Time   | <ul> <li>Member /</li> </ul> | Assigned 🚽    | Task Complete? 🗸    | Competition Date                     | _ <b>*</b>       | Took complete                    |
|   |     |            | Burt Temples                 |               |                     |                                      |                  | Task complete                    |
|   |     |            |                              | /             |                     |                                      |                  | check box for the                |
|   |     |            | Burt Temples                 |               |                     |                                      |                  | task until all sub-              |
|   |     |            |                              | (             |                     |                                      |                  | tasks have been                  |
|   |     |            | Burt Temples                 |               |                     |                                      |                  | lasks have been                  |
|   |     |            | burt rempres                 |               |                     |                                      |                  | checked.                         |
|   |     |            | Burt Temples                 |               |                     |                                      |                  |                                  |
|   |     |            |                              |               |                     |                                      |                  |                                  |

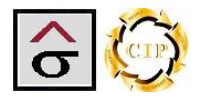

#### **Implementation Tasks Reports**

The module contains four reports that detail different aspect of the project. Click the **Implementation Task Reports** button to bring up the menu.

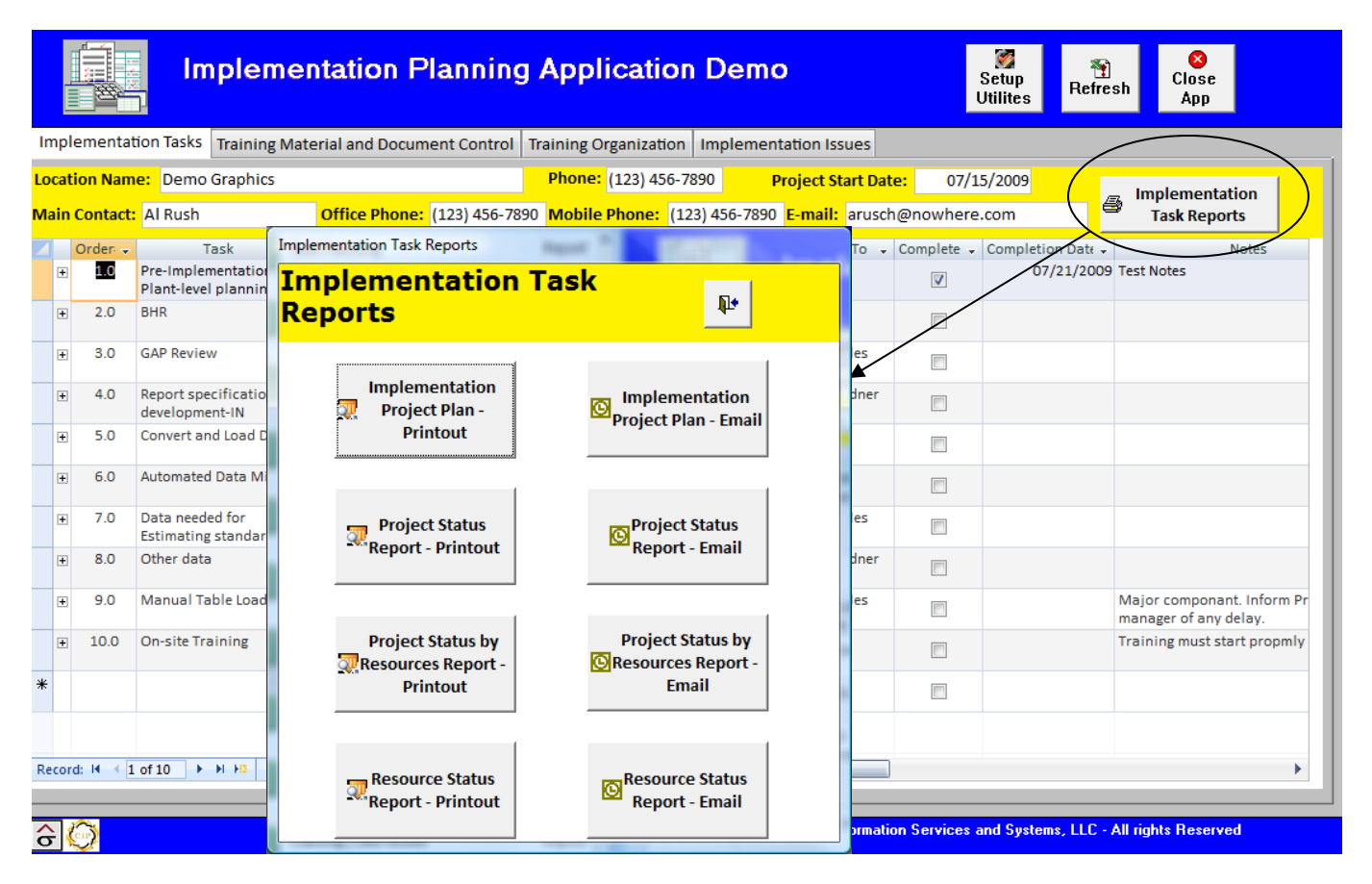

**Note:** Each report can be emailed by clicking on the reports email version. The report is output as a .PDF file and place in an email dialog box. Select the recipient and click **Send**.

|   | Project Plan - Mess                                                              |
|---|----------------------------------------------------------------------------------|
|   | Message Insert Options Format Text Adobe PDF @                                   |
|   |                                                                                  |
| 1 | Send Account Paste Basic Names Include Options Spelling                          |
|   | Send Clipbo 🖻 Proofing                                                           |
|   | This message has not been sent.                                                  |
|   | To_:         Burt Temples <burt.temples@comcast.net>;</burt.temples@comcast.net> |
| 1 | <u>Send</u> <u>C</u> c                                                           |
|   | Account  Subject: Project Plan                                                   |
|   | Attached: Task Planning 2.pdf (249 KB)                                           |
|   | ······································                                           |
|   | Â                                                                                |
|   |                                                                                  |
| • | =                                                                                |
|   |                                                                                  |
|   |                                                                                  |
|   |                                                                                  |

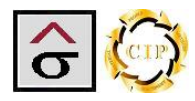

#### Implementation Project Plan

The report displays all the information entered for the entire project.

| Plan   |
|--------|
| roject |
| tion P |
| menta  |
| Imple  |

| Task # | i: Task Name:                                    | Time<br>Requirement<br>in Hrs: | Start Date: | Start Time: | End Date:    | End Time:  | Member Assigned: | Task<br>Complete | Completion<br>Date: | Notes:     |
|--------|--------------------------------------------------|--------------------------------|-------------|-------------|--------------|------------|------------------|------------------|---------------------|------------|
| 1.0    | Pre-Implementation and<br>Plant-level planning   | 24                             | 07/15/2009  | 7:00:00 AM  | 07/21/2009   | 1:00:00 PM | Al Rush          | Þ                | 07/21/2009          | Test Notes |
| 1.4    | Prepare for plant review                         | 8                              | 07/15/2009  |             | 07/16/2009   |            | AlRush           | Þ                | 07/16/2009          |            |
| 1.8    | Kick-Off Meeting<br>(onsite)                     | 80                             | 07/16/2009  |             | 6002/L1/20   |            | Al Rush          | Þ                | 07/11/2009          |            |
| 10     | Plant Review (onsite)                            | 80                             | 07/20/2009  |             | 07/21/2009   |            | A Rush           | Þ                | 07/21/2009          |            |
| 11     | present findings                                 | 1                              | 07/21/2009  |             | 07/21/2009   |            | A Rush           | Þ                | 07/21/2009          |            |
| 2.0    | BHR                                              | 96                             | 07/22/2009  |             | 07/29/2009   |            | Sue Peters       |                  |                     |            |
| 2.4    | Create new WC list and get plant agreement       | 24                             | 07/22/2009  |             | 6002/22/2008 |            | Sue Peters       |                  |                     |            |
| 2.8    | Prepare BHRs and<br>obtain approval              | 24                             | 07/23/2009  |             | 07/24/2009   |            | Sue Peters       |                  |                     |            |
| 2.0    | Reconcile WC and send<br>gaps for corporate BHRs | 24                             | 07/27/2009  |             | 07/28/2009   |            | Sue Peters       |                  |                     |            |
| 2.0    | Receive new BHRs, get<br>approval for WC build   | 24                             | 07/28/2009  |             | 07/29/2009   |            | Sue Peters       |                  |                     |            |
| 3.0    | GAP Review                                       | 120                            | 07/29/2009  |             | 08/11/2009   |            | BurtTemples      |                  |                     | (          |

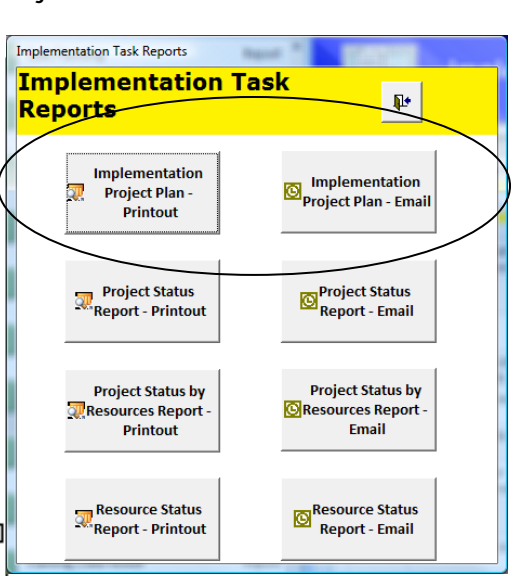

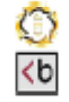

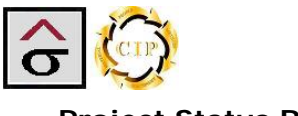

#### Project Status Report

The Project Status Report reports tasks and sub-tasks by their completion status as designated by the Completion check box. The report will ask the user for the desired status. Enter "Yes" for completed tasks and "No' for uncompleted tasks and then click **OK**.

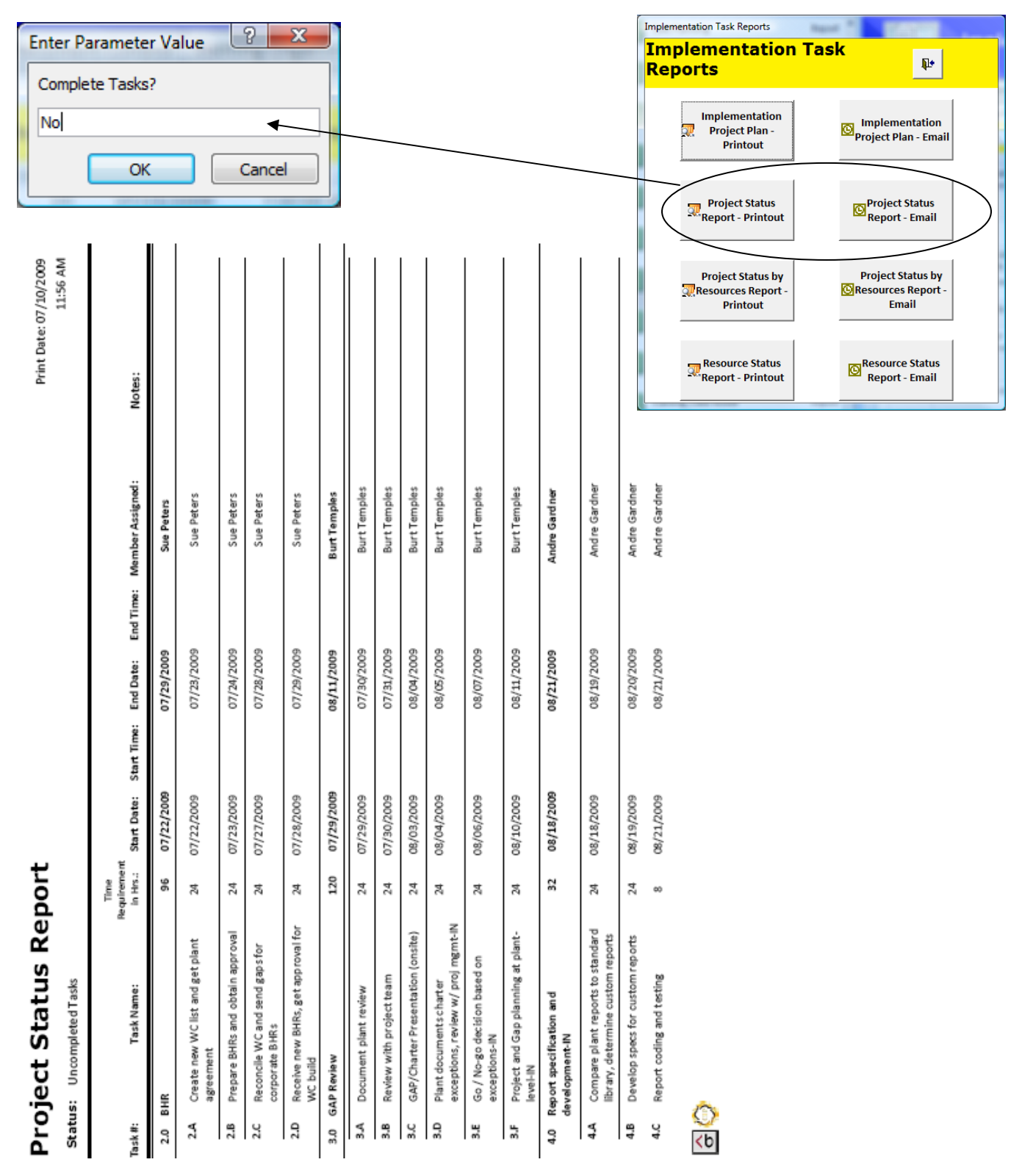

| Pr                                                                                                    | oject Statu                                                                    | s by                           | Reso             | urce        |            |               |                  |                                   | Print Date: 07/10/2009<br>11:53 AM                                                                                             |
|----------------------------------------------------------------------------------------------------|--------------------------------------------------------------------------------|--------------------------------|------------------|-------------|------------|---------------|------------------|-----------------------------------|----------------------------------------------------------------------------------------------------|
| Task#:                                                                                                    | Task Name:                                                                     | Time<br>Requiremen<br>in Hrs.: | t<br>Start Date: | Start Time: | End Date:  | End Time:     | Task<br>Complete | Completion<br>Date :              | Notes:                                                                                                    |
| Memb                                                                                                    | er Assigned: Al Rush                                                           | Office                         | Phone: (123) 4   | 156-7890    | Mobile PI  | hone: (123) 4 | 26-7890          | E-Mail:                           | arusch@ nowhere.com                                                                                                    |
| 1.0                                                                                                    | Pre-Implementation and<br>Plant-level planning                                 | 24                             | 0/15/2009        | 7:00:00 AM  | 07/21/2009 | 1:00:00 PM    | ß                | 07/21/2009 Test                   | Notes                                                                                                    |
| L I                                                                                                    | A Prepare for plant<br>review                                                  | 00                             | 07/15/2009       |             | 07/16/2009 |               | ß                | 07/16/2009                        |                                                                                                    |
| 11                                                                                                    | 8 Kick-Off Meeting<br>(onsite)                                                 | 8                              | 07/16/2009       |             | 07/17/2009 |               | D                | 07/17/2009                        |                                                                                                    |
| 11                                                                                                    | C Plant Review (onsite)                                                        | 8                              | 07/20/2009       |             | 07/21/2009 |               | Ы                | 07/21/2009                        |                                                                                                    |
| 11                                                                                                    | D present findings                                                             | 1                              | 07/21/2009       |             | 07/21/2009 |               | Ы                | 07/21/2009                        |                                                                                                    |
| 5.0                                                                                                    | Convert and Load Data                                                          | 8                              | 0.8/24/2009      |             | 08/24/2009 |               |                  |                                   |                                                                                                    |
| 5.1                                                                                                    | A Activate company in<br>database, add<br>resources                            | ¢                              | 08/24/2009       |             | 08/24/2009 |               |                  |                                   |                                                                                                    |
| Memb                                                                                                    | er Assigned: Andre Gardner                                                     | Office                         | Phone: (123) 4   | 156-7890    | Mobile Pl  | hone: (123) 4 | 65-7890          | E-Mail:                           | agardner @nowhere.com                                                                                                    |
| 4.0                                                                                                    | Report specification and development-IN                                        | 32                             | 08/18/2009       |             | 08/21/2009 |               |                  |                                   |                                                                                                    |
| 14                                                                                                    | A Compare plant reports<br>to standard library,<br>determine custom<br>reports | 24                             | 08/18/2009       |             | 08/19/2009 |               |                  | Rep                               | Implementation                                                                                                    |
| 4                                                                                                    | B Develop specs for<br>custom reports                                          | 24                             | 08/19/2009       |             | 08/20/2009 |               |                  | source Sta                        | entat<br>entat<br>olementat<br>roject Plar<br>Printout<br>oject Statu:<br>urces Rep<br>Printout                                |
| 4                                                                                                    | C Report coding and testing                                                    | ø                              | 08/21/2009       |             | 08/21/2009 |               |                  | tus<br>tout                       | ion T<br>ion<br>1-<br>us<br>tout<br>s by<br>port -                                                                             |
| 8.0                                                                                                    | Other data                                                                     | 32                             | 6007/60/60       |             | 09/16/2009 |               |                  |                                   | ask<br>c                                                                                                    |
| <b< td=""><td>0</td><td></td><td></td><td></td><td></td><td></td><td></td><td>Resource Status<br/>Report - Email</td><td>Implementation<br/>Project Plan - Email<br/>Project Status<br/>Report - Email<br/>Project Status by<br/>Resources Report -<br/>Email</td></b<> | 0                                                                              |                                |                  |             |            |               |                  | Resource Status<br>Report - Email | Implementation<br>Project Plan - Email<br>Project Status<br>Report - Email<br>Project Status by<br>Resources Report -<br>Email |
|                                                                                                    |                                                                                |                                |                  |             |            |               |                  |                                   |                                                                                                    |

#### The Project Status by Resource Report displays all tasks sorted by the assigned team member.

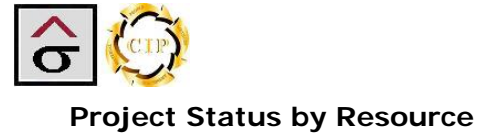

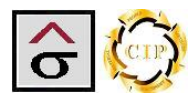

#### **Resource Status Report**

The Resource Status Report displays project assignments and their status by team member. The report will request the team member ID and then display the information for that member.

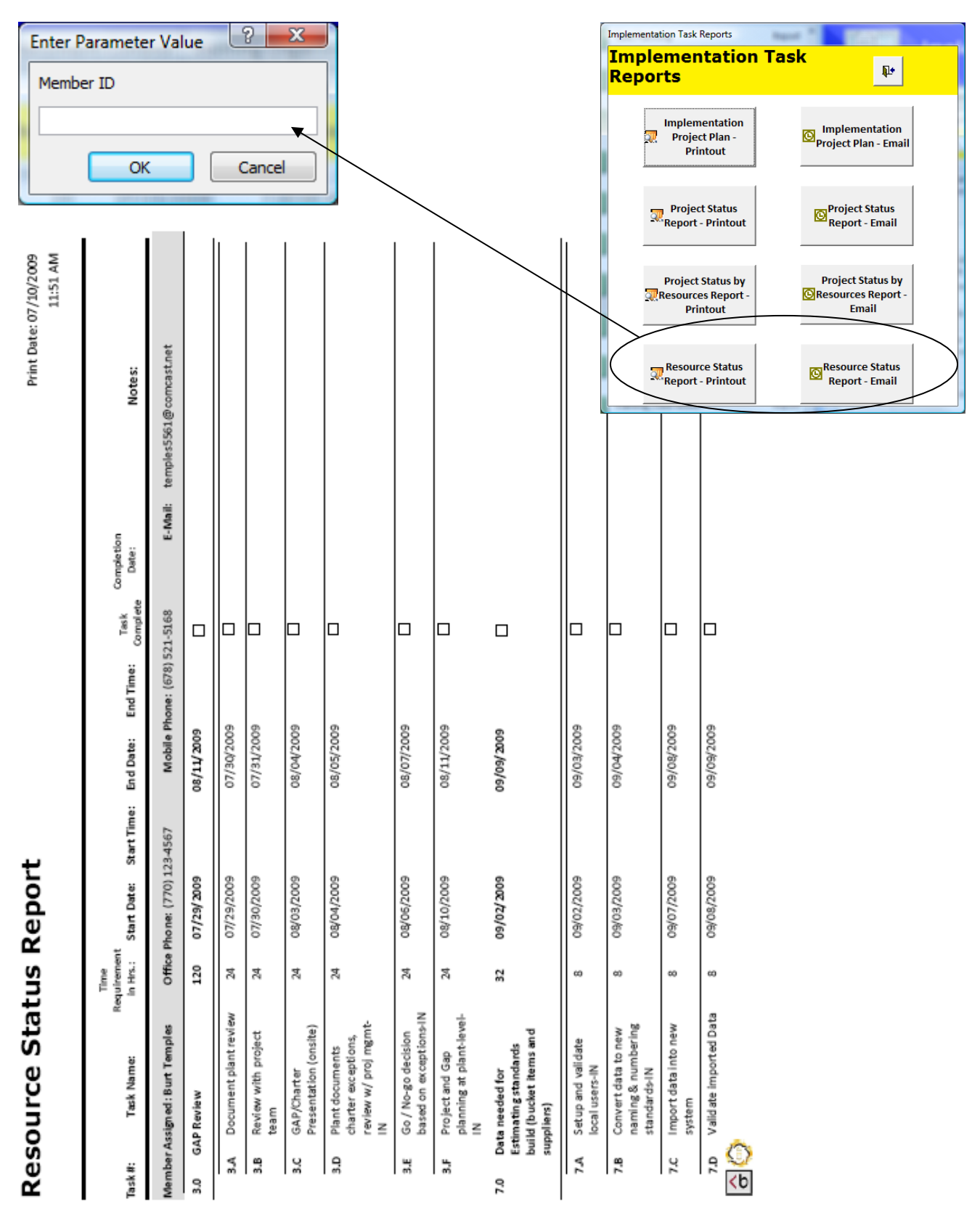

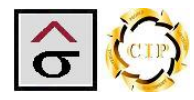

#### **Training Materials and Document Control Module**

The Training Materials and Document Control module is designed to organize the manuals and individual procedures that are used to teach a program. The application can keep up with material version. Further, the program links the files to specific training classes. Material can be preloaded before the project starts or written "on the fly" as needs arise. Procedure and training material templates can be preloaded or stored in the attachment field located in **Setup Utilities | Training Materials | Document Templates | Attachments**.

**Note:** After the project has been completed, this module can continue to serve as a material library and as a document control tool for future procedures and training.

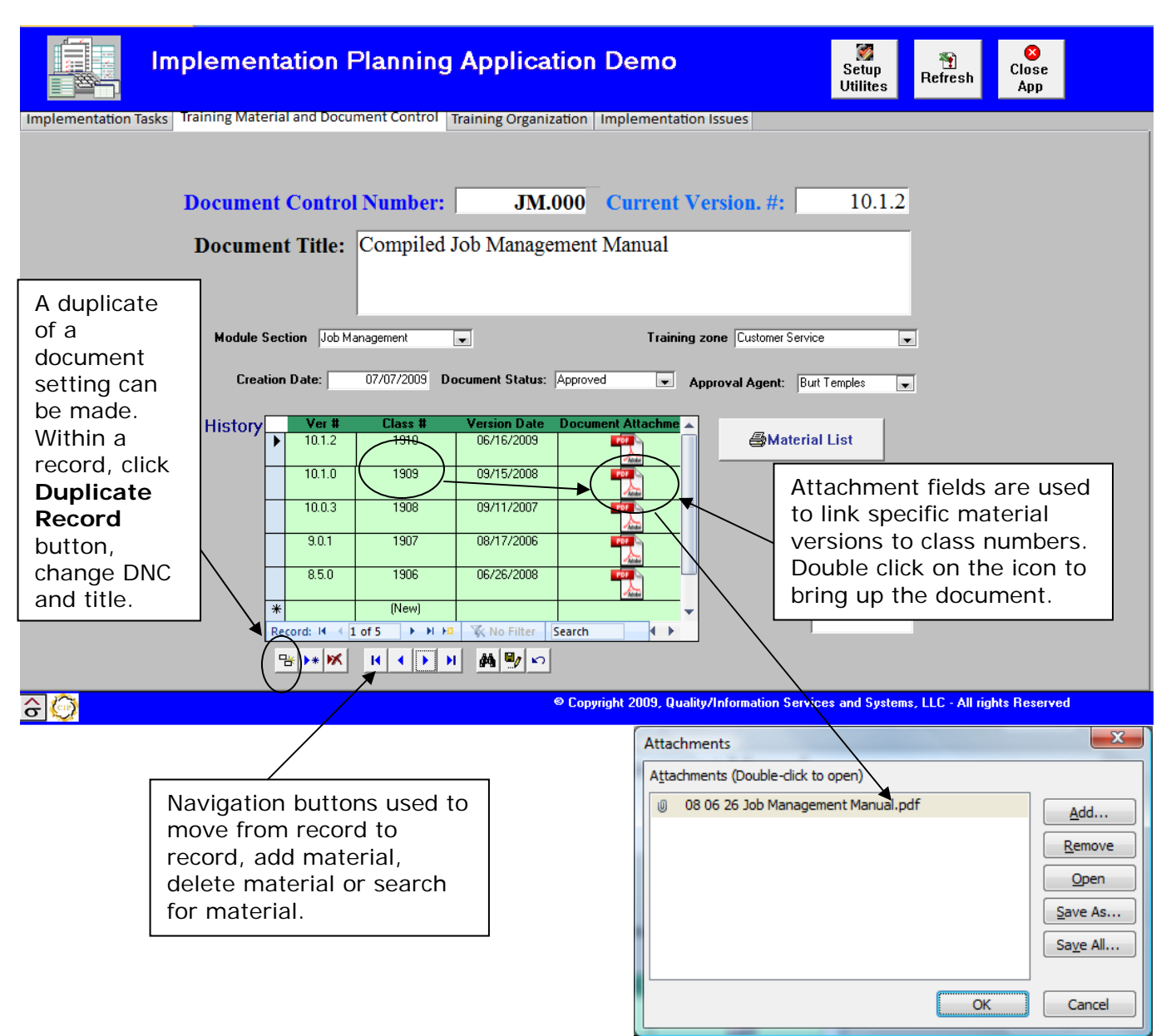

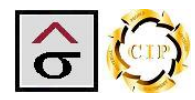

Creating a new document.

1. Click the Add Record button.

| Implementation Planning Application Demo                                                                |
|----------------------------------------------------------------------------------------------------|
| Implementation Tasks Training Material and Document Control Training Organization Implementation Issues |
|                                                                                                    |
| Document Control Number:   Current version. #:                                                          |
| Document Title:                                                                                         |
| Module Section Training zone                                                                            |
| Creation Date: 07/19/2009 Document Status: Approval Agent:                                              |
| History Ver # Class # Version Date Document Attachme  New)                                              |
| Out_Of_Service:                                                                                         |
| Record: H 		 1 of 1 		 H 		 K No Filter Search                                                          |
|                                                                                                    |
| Copyright 2009, Quality/Information Services and Systems, LLC - All rights Reserved                     |

- 2. Enter the **Document Control Number** (DCN). The convention is two letters that represent the Programs module (JM=Job Management, SA= Systems Administration, SH=Shipping, ES= Estimating, etc.) and four numbers that are next in the sequence. The numbers are all zeros for section manuals.
- *Note:* The application will not accept duplicate DCN. If **Duplicate Record** button is used, the DNC and title must be changed before the record can be saved.
  - 3. Enter the program's version number in the **Current Version** # field.
  - 4. Enter the name of the document in **Document Title**.
  - 5. From the dropdown lists, select the **Module Section** that the document applies to and the main training audience in the **Training Zone** field.
  - 6. If the document is written on-site, select a **Document Status** (Approved or Processing) and the **Approval Agent**.

| <u></u> |                                                                                                    |
|---------|----------------------------------------------------------------------------------------------------|
|         | Implementation Planning Application Demo                                                                                                    |
|         | Implementation Tasks Training Material and Document Control Training Organization Implementation Issues                                                                                                    |
|         | Document Control Number:     ES.000     Current Version. #:     10.1.2       Document Title:     Estimating Training Manual                                                                                                    |
|         | Module Section Estimating  Training zone Estimating                                                                                                    |
|         | Creation Date:     07/14/2009     Document Status:     Approved     Approval Agent:     Sue Peters       History     Ver #     Class #     Version Date     Document Attachment:       Image: Image: |
|         |                                                                                                    |
|         | Out_Of_Service:                                                                                                    |
|         | Record: 14       1       P       No. Filter       Search       Y         P       P                                                                                                    |

- 7. Tab to the History section
- 8. Enter the **Revision #. The Class #** and **Revision Date** will automatically be populated.

Note: The Class number will be used later to build a training class.

9. Double click in the **Document Attachment Field** and link the document to the record.

| History |    | Ver #       | Class #    | Version Date | Document Att | achment:                           |
|---------|----|-------------|------------|--------------|--------------|------------------------------------|
| ,       | \$ | 10.1.2      | 2045       | 07/15/2008   |              |                                    |
|         | *  |             | (New)      |              |              |                                    |
|         |    |             |            |              |              | Attachments                        |
|         |    |             |            |              |              | Attachments (Double-click to open) |
|         |    |             |            |              |              | 07 08 15_Estimating.pdf            |
|         |    |             |            |              |              | Remove                             |
|         |    |             |            |              |              | <u>Open</u>                        |
|         |    |             |            |              |              | <u>S</u> ave As                    |
|         |    |             |            |              |              | Sa <u>v</u> e All                  |
|         |    |             |            |              |              |                                    |
|         | Re | cord: 🖬 🕂 1 | of 1 🔰 🕨 片 | 🐨 No Filter  | Search       | OK Cancel                          |

| 5 💮                                                                                                    |
|----------------------------------------------------------------------------------------------------|
| Implementation Planning Application Demo                                                                                                    |
| Implementation Tasks Training Material and Document Control Training Organization Implementation Issues                                                                                                    |
| Document Control Number:       ES.000       Current Version. #:       10.1.2         Document Title:       Estimating Training Manual                                                                                                    |
| Module Section       Estimating       Training zone       Estimating         Creation Date:       07/14/2009       Document Status:       Approval Agent:       Sue Peters         History       Ver #       Class #       Version Date       Document Attachment:         \$\vert\$       10.1.2       2047       07/19/2009       Image: Class #       Version Date         Material List       Image: Class #       Version Date       Document Attachment:       Image: Class #       Version Date         \$\vert\$       10.1.2       2047       07/19/2009       Image: Class #       Version Date       Image: Class #       Version Date       Image: Class #       Image: Class #       Image: Class #       Image: Class #       Image: Class #       Image: Class #       Image: Class #       Image: Class #       Im |
| Record: H < 1 of 1     H H     H                                                                                                    |
| Copyright 2009, QuaRy/Information Services and Systems, LLC - All rights Reserved                                                                                                    |
|                                                                                                    |
| If a manual or procedure is removed from service, a record of it being used is kept in the application. Navigate to the document and                                                                                                    |

check the **Out of Service** checkbox and record the date

A Materials List report detailing all of the items available for use in the project is accessible by clicking the **Material List** button.

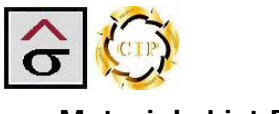

#### Materials List Report

The Materials List Report details all of the training material under document control by program section. A total count of material items is provided at the end.

### Materials List

| DCN                     | Document Name                                                    | Current Version               |
|-------------------------|------------------------------------------------------------------|-------------------------------|
| Section: Estimating     |                                                                  |                               |
| ES.0000                 | Estimating Training Manual                                       | 10.1.2                        |
|                         |                                                                  | Total Documents in Section: 1 |
| Section: Job Management |                                                                  |                               |
| JM.0000                 | Compiled Job Management Manual                                   | 10.1.2                        |
| JM.0001                 | Entering a Job Manually                                          | 10.1.2                        |
| JM.0002                 | Merging an Estimate into a Job                                   | 10.1.2                        |
| JM.0003                 | Estimate Merging Terms                                           | 10.1.2                        |
| JM.0005                 | Copying a Job                                                    | 10.1.2                        |
| JM.0006                 | Entering Purchase Order/Requisitions                             | 10.1.2                        |
| JM.0007                 | Adding a Purchase Order/Requisiion                               | 10.1.2                        |
| JM.0008                 | Reviewing the Pricing Data Page                                  | 10.1.2                        |
| JM.0009                 | Entering Ship To Information                                     | 10.1.2                        |
| JM.0010                 | Updating Ship To Information                                     | 10.0.0                        |
| JM.0011                 | Completing Jobs Free Fields                                      | 10.1.2                        |
| JM.0014                 | Reviewing and Changing the Job Specifications                    | 9.0.0                         |
| JM.0015                 | Entering General Job Notes                                       | 10.1.2                        |
| JM.0016                 | Using Sub Jobs                                                   | 8.5.0                         |
| JM.0017                 | Entering a Spoilage or Customer Sub Job                          | 10.1.2                        |
| JM.0018                 | Production Ticket                                                | 951                           |
| JM.0019                 | Entering Inventory Reserves                                      | 10.1.2                        |
| JM.0020                 | Creating a Customer Alteration                                   | 8.0.5                         |
| JM.0022                 | Entering Location Changes, Returns, and Run Locations Due Report | 10.1.2                        |
| JM.0023                 | Reviewing Schecule Information                                   | 10.1.2                        |
| JM.0024                 | Schedule Board and Workbench                                     | 10.1.2                        |
| JM.0025                 | Retuning a Proof                                                 | 10.1.2                        |
| JM.0026                 | Jobs Scheduled in PrintFlow                                      | 9.5.0                         |
| JM.0029                 | Tracking and Reviewing Job Information                           | 9.5.0                         |
| JM.0030                 | Running the Job Status Report                                    | 9.0.5                         |
| JM 0031                 | Active Jobs Report                                               | 10.1.2                        |
| JM.0032                 | Conversion Jobs Report                                           | 10.1.2                        |
| JM.0035                 | Jobs Report                                                      | 10.1.2                        |
| JM.0040                 | Merging a Template Estimate                                      | 10.1.2                        |
| JM.0041                 | Order Entry Process Tip Sheet                                    | 10.1.2                        |
| JM 0042                 | Order Entry for Copying a Job that is an Exact Reprint Tip Sheet | 10.1.2                        |

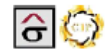

Page 1

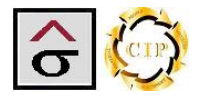

#### **Training Organization Module**

The training organization module allows the project manager to build training classes around the desired module and training material. The program assigns individuals to classes and produces the forms necessary for a class.

The program can schedule multiple sessions for the same material.

|                                                                                                    | entation Planning                 | Application D                 | )emo                  | Se<br>Uti           | etup<br>Refresh App                  |  |
|----------------------------------------------------------------------------------------------------|-----------------------------------|-------------------------------|-----------------------|---------------------|--------------------------------------|--|
| Implementation Tasks Training Ma                                                                                      | aterial and Document Control      | Training Organization Im      | plementation Issue    | s                   |                                      |  |
| Class ID: 1910 V<br>DCN:                                                                                              | Instruct<br>Document Name         | or: Burt Temples              | ▼<br>#: Ver Date:     |                     | K ← → H ▲ / D                        |  |
| JM.0000 Compiled Job Man.<br>Training Date: 07/06/20                                                                  | agement Manual 09 Start Time: 1:: | 15:00 PM Time Require in Hrs: | uirement              | 3                   | Training Reports                     |  |
| Attendees:                                                                                                    | Position •                        | Department +                  | Business Phone 👻      | Mobile Phone 🗸      | E-mail                               |  |
| Burt Temples 1000                                                                                                    | Implementation Specialist         | Systems Administration        | (770) 123-4567        | (678) 521-5168      | temples5561@comcast.                 |  |
| Sue Peters 1003                                                                                                    | Vice President of Purchasing      | Accounting                    | (123) 456-7890        | (987) 654-3210      | speters@nowhere.com 😑                |  |
| Al Rush 1001                                                                                                    | Bindery Supervisor                | Bindery                       | (123) 456-7890        | (123) 456-7890      | arusch@nowhere.com                   |  |
| Andre Gardner 1002                                                                                                    | Press Supervisor                  | Sheetfed Press                | (123) 456-7890        | (123) 465-7890      | agardner@nowhere.con                 |  |
| Charles Hambert 1004                                                                                                  | Pressman                          | Web Press                     | (123) 456-7890        | (987) 654-3210      | chambert@nowhere.coi                 |  |
| Marc Rhodes 1007                                                                                                    | Director of Customer Services     | Customer Service              | (123) 445-6789        | (123) 659-8742      | mrhodes@nowhere.con                  |  |
| Frank Martel 1006                                                                                                    | Director of Estimating            | Estimating                    | (123) 654-9874        | (123) 564-4789      | fmartel@nowhere.com                  |  |
| Jerry McNeely         ▼         1005           ₩         (Now)         Record: H         4 8 of 8         ▶ ▶ ▶ ▶ ▶ 2 | Vice President of Operations      | Production Management         | (123) 987-4562        | (123) 987-4560      | jmecneely@nowhere.cc                 |  |
| Record: M 4 1 of 5 + H                                                                                                | o Filter Search                   |                               |                       |                     |                                      |  |
| ô 🚱                                                                                                    |                                   | © Copyrigh                    | t 2009, Quality/Infor | mation Services and | d Systems, LLC - All rights Reserved |  |

- 1. Click the Add Record button.
- 2. Select or enter the desired class number from the Training Materials tab in the Class ID field.
- 3. Select the class Instructor from the dropdown list.
- 4. Select or enter the Training Date, Start Time, Time Requirements, Training Location and Department.

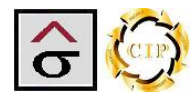

5. Tab to the **Attendees** section and select the members who will attend the session from the **Members** dropdown list.

| Implementation Planning                                                                                                    | Application D                                                                                                    | Demo<br>Duplicate         | ]<br>Se<br>Jti      | tup<br>Refresh App                     |    |
|----------------------------------------------------------------------------------------------------|----------------------------------------------------------------------------------------------------|---------------------------|---------------------|----------------------------------------|----|
| Implementation Tasks Training Material and Document Control                                                                                                    | Iraining Organization                                                                                                    | Records                   |                     |                                        |    |
| Class ID: 1910  Instruct DCN: Document Name                                                                                                    | or: Burt Temples                                                                                                    | ₹: Ver Date:              |                     | K ( ) N M y ∞<br>Session F<br>ompleted |    |
| JM.0000       Compiled Job Management Manual         Training Date:       07/06/2009       Start Time:       1:         Training Location:       Downstairs Conference Room       D | 10.1<br>15:00 PM Time Require the term of the term of term of term of ter | 1.2 06/16/200<br>uirement | 9                   | Training<br>Reports                    |    |
| Attendees:                                                                                                    | Demostra ent                                                                                                    | Pueire en Phane           | Mahila Dhana        |                                        |    |
| Frank Martel 1006 Director of Estimating                                                                                                    | Department •                                                                                                    | Business Phone -          | (122) 564-4789      | E-mail                                 |    |
| Intervention of Director of Estimating                                                                                                    | Production Management                                                                                                    | (123) 987-4562            | (123) 987-4560      | imecneelv@nowhere.cc                   |    |
| * (New)                                                                                                    |                                                                                                    | (125) 507 1002            | (125) 557 1555      | , mean carry en an ara                 |    |
| Al Rush<br>Andre Gardner<br>Burt Temples<br>Charles Hambert<br>Frank Martel                                                                                                    |                                                                                                    |                           |                     | =                                      |    |
| Jerry McNeely                                                                                                    |                                                                                                    |                           |                     | •                                      |    |
| Re Marc Rhodes                                                                                                    |                                                                                                    |                           |                     | <b>&gt;</b>                            |    |
| Record: H 4 1 of 5 + H H2 1 K No Filter Search                                                                                                    |                                                                                                    |                           |                     |                                        |    |
| â                                                                                                    | © Copyrigh                                                                                                    | t 2009, Quality/Inform    | nation Services and | Systems, LLC - All rights Reserve      | ed |

- 6. If several sessions are going to be held for the same material, copy the class by clicking the **Duplicate Records** button and change the relevant data.
- 7. Once the class has successfully been held, the **Session Complete** check box is checked.

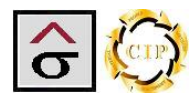

8. After building the class, click the **Training Reports** button to bring up the reports menu. From here the user can select the desired reports.

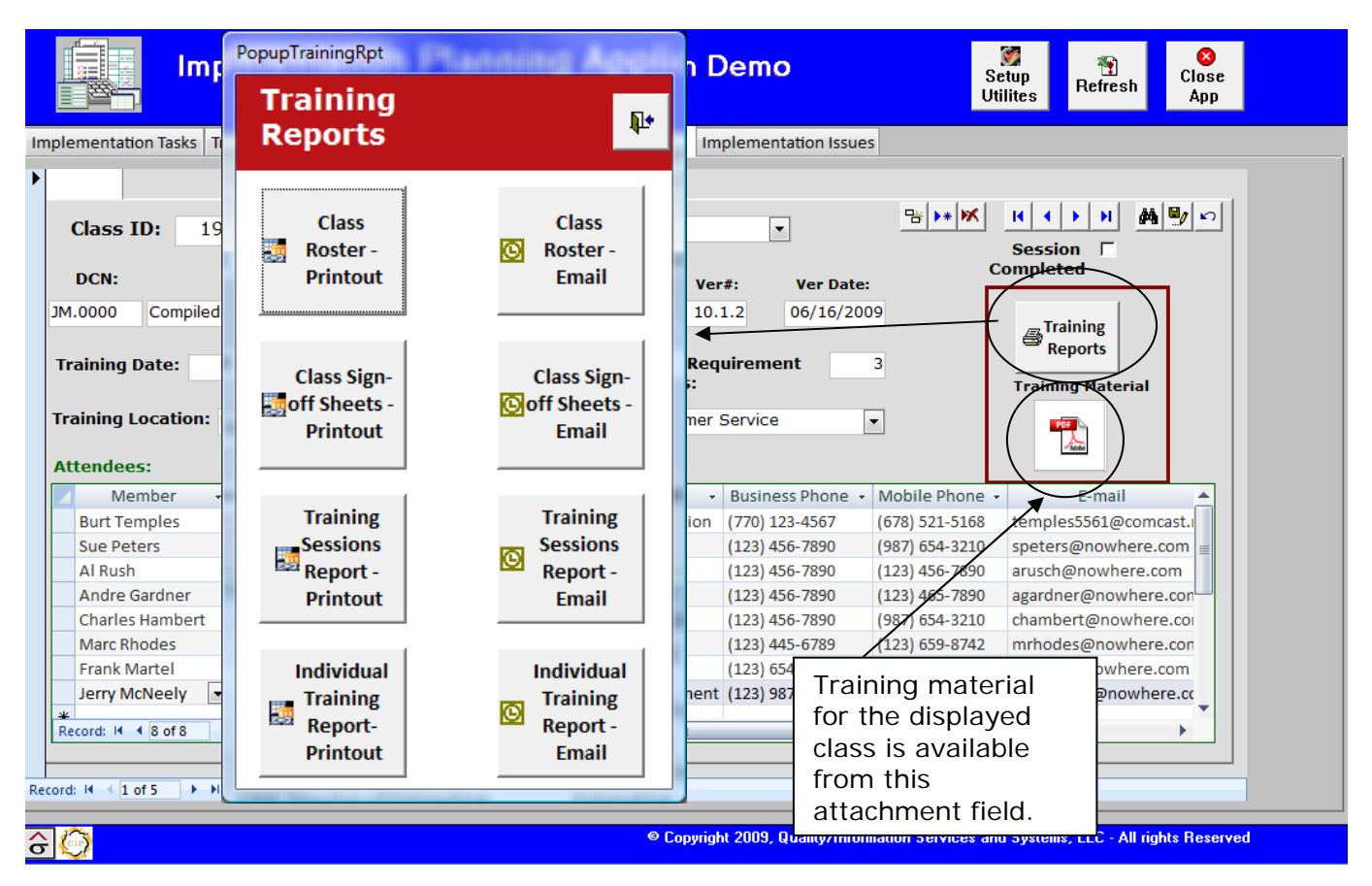

*Note:* Each report can be emailed by clicking on the reports email version. The report is output as a .*PDF* file and place in an email dialog box. Select the recipient and click **Send**.

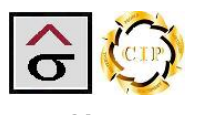

**Class Roster** 

The **Class Roster** is a report showing all of the training details can be handed to the instructor. This report can then be used by the instructor to make sure of who is suppose to be in their sessions and if they attended.

**Training Session Roster** 

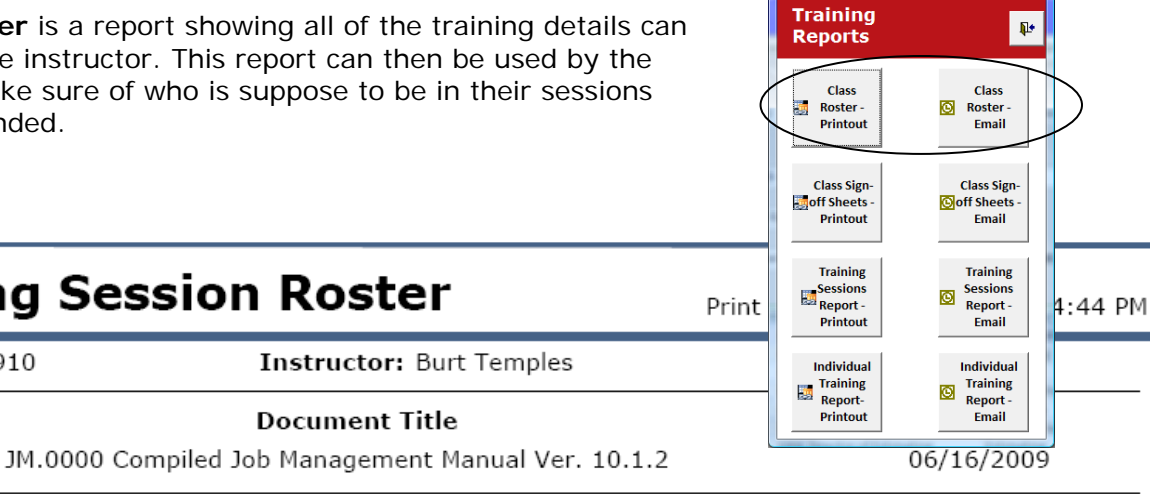

PopupTrainingRpt

Training Date: 07/06/2009

Class ID: 1910

Department Trained: Customer Service

Start Time: 1:15:00 PM

Location: Downstairs Conference Room

Instructor: Burt Temples

Document Title

**Time Requirement in Hrs** 3.

|   | Member:                         | Department:               | Position                      | :      | Business Phone:   | Mobile Phone   | E-mail:                     |
|---|---------------------------------|---------------------------|-------------------------------|--------|-------------------|----------------|-----------------------------|
|   | Jerry McNeely                   | Production<br>Management  | Vice President<br>Operations  | of     | (123) 987-4562    | (123) 987-4560 | jmecneely@nowhere.co<br>m   |
|   | Frank Martel                    | Estimating                | Director of Estin             | nating | (123) 654-9874    | (123) 564-4789 | fmartel@nowhere.com         |
|   | Marc Rhodes                     | Customer Service          | Director of Custo<br>Services | omer   | (123) 445-6789    | (123) 659-8742 | mrhodes@nowhere.com         |
|   | Charles Hambert                 | Web Press                 | Pressman                      |        | (123) 456-7890    | (987) 654-3210 | chambert@nowhere.com        |
|   | Andre Gardner                   | Sheetfed Press            | Press Supervi                 | sor    | (123) 456-7890    | (123) 465-7890 | agardner@nowhere.com        |
|   | Al Rush                         | Bindery                   | Bindery Superv                | visor  | (123) 456-7890    | (123) 456-7890 | arusch@nowhere.com          |
|   | Sue Peters                      | Accounting                | Vice President<br>Purchasing  | of     | (123) 456-7890    | (987) 654-3210 | speters@nowhere.com         |
|   | Burt Temples                    | Systems<br>Administration | Implementati<br>Specialist    | on     | (770) 123-4567    | (678) 521-5168 | temples5561@comcast.<br>net |
|   |                                 |                           |                               |        |                   |                |                             |
| I |                                 |                           |                               | Cor    | ntact information | for each       |                             |
|   | Checkboxes to<br>person attende | signify that the          |                               | per    | son assigned to   | the class      |                             |

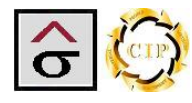

#### Training Sign-off Sheets

The program also produces a course sign-off sheet for each participant. The purpose of the sheet is to verify in writing that the person attended the session and understood the material Presented. Click **Sign-off Sheets** button in Reports prior to the session.

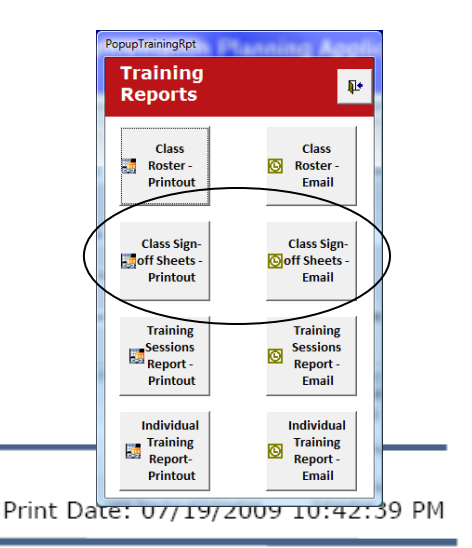

### **Systems Training**

Member: Jerry McNeely

Department: Production Management

Position: Vice President of Operations

Class ID: 1910

I have reviewed the material and received training for JM.0000 Compiled Job Management Manual Ver. 10.1.2.

The Trainer and my supervisor have completed the lessions. I understand the document, procedures and requirements contained in the documentation. I had a chance to ask questions and understand all of the components.

Member Signature

Date

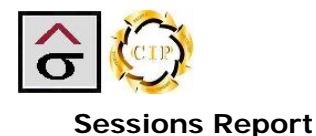

The Sessions report displays all of the classes that were scheduled by date and time and the members that are scheduled to attend. It also reports if the class has been completed.

### Training Sessions Report

Session Training Location Start Time: Name ID: Date 1910 07/06/2009 Compiled Job Management Manual Ve Downstairs Conference 1:15:00 PM Accounting Vice President of Purchasing Sue Peters Bindery Bindery Supervisor Al Rush Andre Gardner Sheetfed Press Press Supervisor Charles Hambert Web Press Pressman Marc Rhodes Customer Service Director of Customer Services Frank Martel Estimating Director of Estimating Production Management Vice President of Operations Jerry McNeely Systems Administration Implementation Specialist Burt Temples 8 Number of Attendies: Session Training Start Time: Name Location Completed Date: ID: 2023 07/17/2009 10:00:00 AM Shipping Manual Ver. 1 Downstairs Conference ✓ Accounting Vice President of Purchasing Sue Peters Sheetfed Press Press Supervisor Andre Gardner Web Press Charles Hambert Pressman Al Rush Bindery Bindery Supervisor 4 Number of Attendies: Session Training Start Time: Name Location Completed ID: Date 07/25/2009 1906 11:00:00 AM Compiled Job Management Manual Ve Downstairs Conference Al Rush Bindery Bindery Supervisor Burt Temples Systems Administration Implementation Specialist Charles Hambert Web Press Pressman Vice President of Purchasing Sue Peters Accounting

|                | N                 |             |                                 |                         | 4         |
|----------------|-------------------|-------------|---------------------------------|-------------------------|-----------|
| Session<br>ID: | Training<br>Date: | Start Time: | Name                            | Location                | Completed |
| 2021           | 07/28/2009        | 1:00:00 PM  | UPS Returns in SmartLinc Ver. 1 | Upstairs Conference Roo | ) []      |
| C              | harles Hambert    |             | Web Press                       | Pressman                |           |
| A              | l Rush            |             | Bindery                         | Bindery Supervisor      |           |

G 💮

Class Sign-Class Sign-O off Sheets off Sheets Printout Email Training Training Sessions Report -Session Report 0 Printout Email Individual Individual Training Report-Printout Training Θ Report Email

Į.

Class Roster ۲

Email

PopupTrainingRpt Training

Reports

Class Roster

Printout

.

4

Page 1

Print Date: 07/19/2009

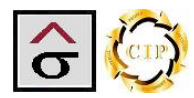

#### Individual's Training Report

The Individual's Training Report details all of the sessions that an individual has been scheduled to attend or has attended. The report pulls information by the member's ID.

| Enter Parameter Value       Iming Applic       Training Reports       Setup Utilites       Refresh       Close Applic         Member ID       Control Training Org       Class       Class       Boster-I       Iming Applic       Class       Boster-I       Iming Applic       Class       Boster-I       Iming Applic       Class       Boster-I       Iming Applic       Iming Applic       Class       Iming Applic       Iming Applic       Class       Iming Applic       Iming Applic       Class       Iming Applic       Iming Applic       Iming App                                                                                                    |                                                          |                             | PopupTrainingRpt                              | nning Applie                                | 58                |                   |              |
|----------------------------------------------------------------------------------------------------|----------------------------------------------------------|-----------------------------|-----------------------------------------------|---------------------------------------------|-------------------|-------------------|--------------|
| Member ID<br>IO03<br>OK<br>Cancel<br>Instructor: Burt Te<br>ne<br>IM.0000<br>Compiled Job Management Manual<br>Training Date: 07/06/2009<br>Start Time: 1:15:00 PM<br>Training Location: Downstairs Conference Room<br>Member ID<br>Member ID<br>Position<br>Department<br>Member ID<br>Member ID<br>Member ID<br>Member ID<br>Position<br>Department<br>Member ID<br>Member ID<br>Position<br>Department<br>Member ID<br>Member ID<br>Position<br>Department<br>Member ID<br>Member ID<br>Member ID<br>Member ID<br>Position<br>Department<br>Member ID<br>Member ID<br>Member ID<br>Member ID<br>Position<br>Department<br>Member ID<br>Member ID<br>Member ID<br>Member ID<br>Member ID<br>Member ID<br>Position<br>Department<br>Member ID<br>Member ID<br>Member ID<br>Position<br>Department<br>Member ID<br>Member ID<br>Position<br>Department<br>Member ID<br>Member ID<br>Member ID<br>Position<br>Department<br>Member ID<br>Member ID<br>Member ID<br>Position<br>Department<br>Member ID<br>Member ID<br>Position<br>Department<br>Member ID<br>Position<br>Department<br>Member ID<br>Position<br>Department<br>Member ID<br>Member ID<br>Position<br>Department<br>Member ID<br>Position<br>Department<br>Member ID<br>Position<br>Department<br>Member ID<br>Position<br>Department<br>Member ID<br>Member ID<br>Position<br>Department<br>Member ID<br>Position<br>Department<br>Member ID<br>Position<br>Department<br>Member ID<br>Position<br>Department<br>Member ID<br>Position<br>Department<br>Member ID<br>Member ID<br>Position<br>Department<br>Member ID<br>Position<br>Department<br>Member ID<br>Position<br>Department<br>Member ID<br>Member ID<br>Membe | Enter Parameter Value                                    | nning Applic                | Training<br>Reports                           | <b>₽</b> +                                  | Setup<br>Utilites | Nefresh           | Close<br>App |
| 1003       Control       Roster-Printout       Roster-Printout       Roster-Printout         1003       OK       Cancel       Instructor:       Burt Te       Class Sign-<br>printout       Class Sign-<br>printout       Class Sign-<br>printout       Session       Session       Session       Session       Session       Session       Session       Session       Training       Session       Session       Session       Session       Training       Session       Session       Session       Session       Session       Session       Training       Session       Session       Session       Training       Session       Session       Training       Session       Session       Training       Session       Session       Training       Session       Session       Session       Session       Training       Session       Session       Session       Session       Session       Training       Session       Session                                                                                                    | Member ID                                                | Control Training Org        |                                               |                                             |                   |                   |              |
| 1003       Image: Printott       Printott       Email         OK       Cancel       Instructor: Burt Te       Class Sign-<br>printott       Class Sign-<br>printott       Class Sign-<br>printott       Sessions         JM.0000       Compiled Job Management Manual       Training<br>me       Training<br>me       Training<br>me       Training<br>me       Sessions         Training Date:       07/06/2009       Start Time:       1:15:00 PM       Training<br>me       Training<br>me                                                                                                    | 4000                                                     | Control manning org         | Class<br>Roster -                             | Class<br>Roster -                           |                   |                   |              |
| OK       Cancel       nstructor:       Burt Temp         JM.0000       Compiled Job Management Manual       Training       Training       Sessions         Training Date:       07/06/2009       Start Time:       1:15:00 PM       Training       Sessions       Sessions       Report:       Training Haterial         Training Location:       Downstairs Conference Room       Department       Individual       Individual       Individual       Training Haterial         Member       ID       Position       Department       Business Prione       Wobile Phone        E-mail         Sue Peters       1000 Tragementation Specialist       Systems Administration       (770) 123-4567       (678) 521-5168       temples5561@concast.         Sue Peters       1003 We President of Purchasing       Accounting       (123) 456-7890       (123) 456-7890       arasch@owhere.com         Al Rush       1001 Bindery Supervisor       Bindery       (123) 456-7890       (123) 456-7890       arasch@owhere.com         Andre Gardner       1002 Press Supervisor       Sheetfed Press       (123) 456-7890       (123) 456-7890       arasch@owhere.com         Andre Gardner       1002 Press Supervisor       Sheetfed Press       (123) 456-7890       (123) 456-7890       arasch@owhere.com         Marc Rhodes                                                                                                    |                                                          | •                           | Printout                                      | Email                                       |                   |                   | = r - rl     |
| M.0000       Compiled Job Management Manual       Training<br>Sessions       Training<br>Sessions         Training Date:       07/06/2009       Start Time:       1:15:00 PM         Training Location:       Downstairs Conference Room       Department       Individual<br>Training<br>Report.<br>Printout       Individual<br>Training<br>Report.<br>Printout       Individual<br>Training       Individual<br>Training<br>Report.<br>Printout<                                                                                                    | OK Cancel                                                | nstructor: Burt Te          | Class Sign-<br>ff Sheets -<br>Printout        | Class Sign-<br>Off Sheets -<br>Email        | Sess<br>Comple    | ion ┌<br>ted      |              |
| Training Date:       07/06/2009       Start Time:       1:15:00 PM         Training Location:       Downstairs Conference Room       Department       Individual<br>Report:       Individual<br>Big       Individual<br>Report:       Individual<br>Big       Individual<br>Report:       Individual<br>Big       Individual<br>Report:       Individual<br>Big       Individual<br>Report:       Individual<br>Big       Individual<br>Big                                                                                                    | JM.0000 Compiled Job Management Manual                   |                             | Training                                      | Training                                    |                   | aining            |              |
| Training Date:       07/06/2009       Start Time:       1:15:00 PM       Image: Training Individual Printout       Image: Training Individual Printout       Image: Training Printout       Image: Training Printout                                                                                                    |                                                          |                             | Sessions<br>Benort -                          | Sessions<br>Report -                        |                   | aining<br>leports |              |
| Member       ID       Position       Department       Business Pnone       Mobile Phone       E-mail         Attendees:       1000 notementation Specialist       Systems Administration       (770) 123-4567       (678) 521-5168       temples5561@comcast.i         Burt Temples       1000 notementation Specialist       Systems Administration       (770) 123-4567       (678) 521-5168       temples5561@comcast.i         Sue Peters       1003 Vice President of Purchasing       Accounting       (123) 456-7890       (987) 654-3210       speters@nowhere.com         All Rush       1001 Bindery Supervisor       Bindery       (123) 456-7890       (123) 456-7890       agardner@nowhere.com         Andre Gardner       1002 Press Supervisor       Sheetfed Press       (123) 456-7890       (123) 456-3210       chambert@nowhere.com         Marc Rhodes       1007 Director of Customer Services       Customer Service       (123) 456-7890       (123) 456-3210       chambert@nowhere.com         Frank Martel       1006 Director of Estimating       Estimating       The member's ID can be found in the         Jerry McNeely       1005 Vice President of Operations       Production Manageme       The member's ID can be found in the                                                                                                    | Training Date: 07/06/2009 Start Tim                      | 1:15:00 PM                  | Printout                                      | Email                                       | Train             | ing Material      |              |
| Member       ID       Position       Department       Business prione       Mobile Phone       E-mail         Burt Temples       1000 horgementation Specialist       Systems Administration       (770) 123-4567       (678) 521-5168       temples5561@comcast.i         Sue Peters       1003 Wee President of Purchasing       Accounting       (123) 456-7890       (987) 654-3210       speters@nowhere.com         Al Rush       1001 Bindery Supervisor       Bindery       (123) 456-7890       (123) 456-7890       arusch@nowhere.com         Andre Gardner       1002 Press Supervisor       Sheetfed Press       (123) 456-7890       (123) 456-7890       agardner@nowhere.com         Charles Hambert       1004 Pressman       Web Press       (123) 456-7890       (987) 654-3210       chambert@nowhere.con         Marc Rhodes       1007 Director of Customer Services       Customer Service       (123) 456-7890       (123) 455-7890       agardner@nowhere.con         Frank Martel       1006 Director of Estimating       Estimating       The member's ID can be found in the         Jerry McNeely       1005 Vice President of Operations       Production Manageme       The member's ID can be found in the                                                                                                    | Training Location: Downstairs Conference Room Attendees: | Department                  | Individual<br>Training<br>Report-<br>Printout | Individual<br>Training<br>Report -<br>Email |                   |                   |              |
| Burt Temples       1000 modementation Specialist       Systems Administration       (770) 123-4567       (678) 521-5168       temples5561@comcast.         Sue Peters       1003 V/ce President of Purchasing       Accounting       (123) 456-7890       (987) 654-3210       speters@nowhere.com         Al Rush       1001 Bindery Supervisor       Bindery       (123) 456-7890       (123) 456-7890       arusch@nowhere.com         Andre Gardner       1002 Press Supervisor       Sheetfed Press       (123) 456-7890       (123) 456-7890       agardner@nowhere.com         Charles Hambert       1004 Pressman       Web Press       (123) 456-7890       (987) 654-3210       chambert@nowhere.con         Marc Rhodes       1007 Director of Customer Services       Customer Service       (123) 456-7890       (123) 659-8742       mrhodes@nowhere.con         Frank Martel       1006 Director of Estimating       Estimating       The member's ID can be found in the         Jerry McNeely       1005 Vice President of Operations       Production Manageme       The member's ID can be found in the                                                                                                    | Member - ID - Position                                   | <ul> <li>Departn</li> </ul> | nent 👻 Busine                                 | ess Phone 👻 Mobile                          | Phone 👻           | E-mail            |              |
| Sue Peters       1003 Vice President of Purchasing       Accounting       (123) 456-7890       (987) 654-3210       speters@nowhere.com         Al Rush       1001 Bindery Supervisor       Bindery       (123) 456-7890       (123) 456-7890       arusch@nowhere.com         Andre Gardner       1002 Press Supervisor       Sheetfed Press       (123) 456-7890       (123) 456-7890       agardner@nowhere.com         Charles Hambert       1004 Pressman       Web Press       (123) 456-7890       (987) 654-3210       chambert@nowhere.con         Marc Rhodes       1007 Director of Customer Services       Customer Service       (123) 456-7890       (123) 659-8742       mrhodes@nowhere.con         Frank Martel       1006 Director of Estimating       Estimating       The member's ID can be found in the         Jerry McNeely       1005 Vice President of Operations       Production Manageme       The member's ID can be found in the                                                                                                    | Burt Temples 1000 kmpementation Spe                      | ecialist Systems Adm        | ninistration (770) 1                          | 23-4567 (678) 53                            | 21-5168 temp      | les5561@comc      | ast.i        |
| Al Rush       1001 Bindery Supervisor       Bindery       (123) 456-7890       (123) 456-7890       arusch@nowhere.com         Andre Gardner       1002 Press Supervisor       Sheetfed Press       (123) 456-7890       (123) 456-7890       agardner@nowhere.com         Charles Hambert       1004 Pressman       Web Press       (123) 456-7890       (987) 654-3210       chambert@nowhere.com         Marc Rhodes       1007 Director of Customer Services       Customer Service       (123) 445-6789       (123) 659-8742       mrhodes@nowhere.com         Frank Martel       1006 Director of Estimating       Estimating       The member's ID can be found in the         Jerry McNeely       1005 Vice President of Operations       Production Manageme       The member's ID can be found in the                                                                                                    | Sue Peters 1003 Vice President of Pu                     | urchasing Accounting        | (123) 4                                       | 156-7890 (987) 6                            | 54-3210 spete     | rs@nowhere.c      | om 😑         |
| Andre Gardner       1002 Press Supervisor       Sheetfed Press       (123) 456-7890       (123) 465-7890       agardner@nowhere.con         Charles Hambert       1004 Pressman       Web Press       (123) 456-7890       (987) 654-3210       chambert@nowhere.con         Marc Rhodes       1007 Director of Customer Services       Customer Service       (123) 445-6789       (123) 455-7890       mrhodes@nowhere.con         Frank Martel       1006 Director of Estimating       Estimating       The member's ID can be found in the         Jerry McNeely       1005 Vice President of Operations       Production Manageme       The member's ID can be found in the                                                                                                    | Al Rush 1001 Bindery Supervisor                          | Bindery                     | (123) 4                                       | 156-7890 (123) 4                            | 56-7890 arusch    | n@nowhere.co      | om           |
| Charles Hambert       1004 Pressman       Web Press       (123) 456-7890       (987) 654-3210       chambert@nowhere.col         Marc Rhodes       1007 Director of Customer Services       Customer Service       (123) 445-6789       (123) 659-8742       mrhodes@nowhere.col         Frank Martel       1006 Director of Estimating       Estimating       The member's ID can be found in the         Jerry McNeely       1005 Vice President of Operations       Production Manageme       The member's ID can be found in the                                                                                                    | Andre Gardner 1002 Press Supervisor                      | Sheetfed Pre                | ess (123) 4                                   | 156-7890 (123) 4                            | 55-7890 agard     | ner@nowhere       | .con         |
| Marc Rhodes       1007 Director of Customer Services       Customer Service       (123) 445-6789       (123) 659-8742       mrhodes@nowhere.con         Frank Martel       1006 Director of Estimating       Estimating       The member's ID can be found in the         Jerry McNeely       1005 Vice President of Operations       Production Manageme       The member's ID can be found in the                                                                                                    | Charles Hambert 1004 Pressman                            | Web Press                   | (123) 4                                       | 156-7890 (987) 6                            | 54-3210 cham      | bert@nowhere      | 2.00         |
| Frank Martel         1006 Director of Estimating         Estimating           Jerry McNeely         1005 Vice President of Operations         Production Manageme                                                                                                    | Marc Rhodes 1007 Director of Custome                     | er Services Customer Ser    | rvice (123) 4                                 | 45-6789 (123) 6                             | 59-8742 mrho      | des@nowhere       | .con         |
| Jerry McNeely 💽 1005 Vice President of Operations Production Manageme                                                                                                    | Frank Martel 1006 Director of Estimatir                  | ng Estimating               | The                                           | member's II                                 | D can be f        | found in          | the          |
| Attandoo/c section of any training                                                                                                    | Jerry McNeely  1005 Vice President of Op                 | perations Production N      | Anageme Atto                                  | ndoo's soc                                  | tion of an        | v training        |              |
| Record: H 4 8 of 8 > H +B K No Filter Search 4                                                                                                    | Record: H 4 8 of 8 + H H2 K No Filter Search             | •                           |                                               | Sec                                         |                   | y trairinių       | 9            |
| session or from the Member                                                                                                    |                                                          |                             | sess                                          | ion or from                                 | the <b>Mem</b>    | ber               |              |
| Resource List report in Setup                                                                                                    | rord: Id 4 1 of 5 b bl bis W No Filter Search            |                             | Res                                           | ource List n                                | eport in S        | Setup             |              |
| Utilities                                                                                                    | A CONTRACT OF A CONTRACT OF A CONTRACT                   |                             | Utili                                         | ities                                       |                   |                   |              |
|                                                                                                    |                                                          |                             |                                               |                                             |                   |                   |              |

# **Individual Training Report**

Print Date: 07/26/2009 11:29:11 AM

|           | Member:<br>Sue Peters | Department:<br>Accounting      | V      | <b>Positi</b><br>ice President d | on:<br>of Purchasing |
|-----------|-----------------------|--------------------------------|--------|----------------------------------|----------------------|
| Class ID: | DCN:                  | Document Title:                | Ver.#: | Ver. Date:                       | Training Date:       |
| 2021      | SM.0012               | UPS Returns in SmartLinc       | 1      | 07/07/2009                       | 07/28/2009           |
| 1906      | JM.0000               | Compiled Job Management Manual | 8.5.0  | 06/26/2008                       | 07/25/2009           |
| 2023      | SH.0000               | Shipping Manual                | 1      | 07/10/2009                       | 07/17/2009           |
| 1910      | JM.0000               | Compiled Job Management Manual | 10.1.2 | 06/16/2009                       | 07/06/2009           |

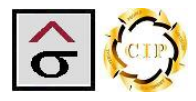

#### **Implementation Issues Module**

During a deployment, problems may arise that have to be resolved before the implementation can progress or be completed to everyone's satisfaction. The Implementation Issues module is used to record the issue's details, assign a priority and the solution arrived at to correct the problem.

|                      | mplementation Planning Application Demo                                                                                                    |
|----------------------|----------------------------------------------------------------------------------------------------|
| Implementation Task  | ks Training Material and Document Control Training Organization Implementation Issues                                                                                                    |
|                      |                                                                                                    |
|                      | Issue ID: 2 Entered By: Jerry McNeely   Date Entered: 07/01/2009  Issue Resolved  Issues Reports  Issues                                                                                                    |
| Desc                 | cribe issue in detail: Priority: Critical                                                                                                    |
| The<br>the<br>area   | e product was laid out with several differently shaped pieces on the same sheet. The final cut on one label fell within<br>edge of one of the circular labels. In order to cut out the circular label, an additional cut was required in the trim<br>a or the product had to be scraped out before cutting. The cutter operator set up the program to minimize the |
| Reso                 | olution of the problem:: Issue assigned to: Sue Peters Issue to be resolved by: 07/31/2009                                                                                                    |
| Whe<br>the f<br>will | en a diecut piece is incorperated into straight cut sheet layout, planning must consider product position in relation to<br>final cuts. The Bindery quality problem was discussed with the employee and other actions were taken. Procedures<br>be followed.                                                                                                    |
|                      | Issue resoltion date: 08/13/2009                                                                                                    |
|                      | Issue ID: 3 Entered By: Charles Hambert    Date Entered: 07/28/2009  Issue Resolved                                                                                                    |
| Desc                 | cribe issue in detail: Priority: Enhancement                                                                                                    |
| Solv<br>CSR,<br>to h | vay has a new logo they are using in all of there Androgel pieces. About 2 months ago the Salesman, Team Leader,<br>B, Prepress Manager, Pressroom Manager, and dayshift Mac Operator got together and discussed how we were going<br>have to run the logo to keep it consistant through all of there pieces. We ran press test and all agreed on which way        |
| Reso                 | olution of the problem:: Issue assigned to: Burt Temples   Issue to be resolved by: 07/30/2009                                                                                                    |
| We h<br>also<br>over | have made a folder on the Server for all of the logo's, bubbles, and images to be picked up from in the future. I have<br>made a new SOP for this action. We also had a meeting with all Mac Operators, Proofers, and Platemakers and went<br>r with them what to look for on the job.                                                                             |
|                      | Issue resolution date:                                                                                                    |
|                      | Note resolved and                                                                                                    |
|                      | •                                                                                                    |

- **Note:** For privacy reasons, the example issues listed are for verbiage only and do not represent implementation issues.
  - 1. Click Add Record.
  - 2. An **Issue ID** is automatically entered. Select the person initiated the issue in the **Entered By** field.
- Note: The Date Entered will default to today. Change the date if necessary.
  - 3. Enter a description of the issue in the Describe issue in detail field. Include all relevant information about the module, nature of the problem; any reports are affected by the problem.
- **Note:** Include as much detail as possible about the steps taken prior to the problem being discovered. The issue will have to be duplicated before it can be fixed.

| Describe issue in detail:    |                                  | Pric                        | ority:                |                   |   |
|------------------------------|----------------------------------|-----------------------------|-----------------------|-------------------|---|
| Estimating module freezes    | when search is activated. The Se | earch button at the top w   | vas selected and then | the criteria      | ~ |
| elected At that point the    | program locks up and will no lo  | nger function. I time a lo  | ck for 25 minutes and | lit did not clear |   |
| selected. At that point, the | program locks up and will no lo  | inger runction. I time a lo | ck for 25 minutes and | in dia not clear  |   |
| រp. Used CTRL+ALT_Del to ខ្ល | get out of the program.          |                             |                       |                   |   |
|                              |                                  |                             |                       |                   |   |
|                              |                                  |                             |                       |                   |   |
| Resolution of the problem:   | : Issue assigned to:             | <b>•</b>                    | Issue to be resolve   | ed by:            |   |
| Resolution of the problem:   | : Issue assigned to:             | ▼                           | Issue to be resolve   | ed by:            |   |
| Resolution of the problem:   | : Issue assigned to:             | •                           | Issue to be resolve   | ed by:            |   |
| Resolution of the problem:   | : Issue assigned to:             | •                           | Issue to be resolve   | ed by:            |   |
| Resolution of the problem:   | : Issue assigned to:             | •                           | Issue to be resolve   | ed by:            |   |
| Resolution of the problem:   | : Issue assigned to:             | <b>•</b>                    | Issue to be resolve   | d by:             |   |
| Resolution of the problem:   | : Issue assigned to:             | <b>•</b>                    | Issue to be resolve   | ed by:            |   |

4. Select a **Priority** for the issue.

| Priority: |             |  |
|-----------|-------------|--|
|           | Critical    |  |
|           | High        |  |
|           | Moderate    |  |
|           | Low         |  |
|           | Enhancement |  |

•

- *Note:* Prior to the project beginning, the team will need to determine the definition of the priories for this implementation. The priorities are used as a sorting tool by all of the reports. See **Setup Utilities** for the pre-loaded definitions.
  - 5. Assign the issue to a team member and select a date the problem is to be resolved by.

| Issue ID: 6 Entered By: Frank Martel                                                                                                    | Date Entered: 07/20/2009      Issue Resolved                                                                              |
|----------------------------------------------------------------------------------------------------|----------------------------------------------------------------------------------------------------|
| Describe issue in detail:                                                                                                    | Priority: Critical                                                                                                    |
| Estimating module freezes when search is activated. The Searc<br>selected. At that point, the program locks up and will no longe<br>up. Used CTRL+ALT_Del to get out of the program. | ch button at the top was selected and then the criteria<br>er function. I time a lock for 25 minutes and it did not clear |
| Resolution of the problem:: Issue assigned to: Burt Temple                                                                                                    | ► Issue to be resolved by: 07/24/2009                                                                                     |
|                                                                                                    |                                                                                                    |
|                                                                                                    | Issue resoltion date:                                                                                                    |

6. When the problem is resolved, a detailed description of the solution is entered along with the date the solution was completed in the appropriate fields. The Issue Resolved checkbox is checked.

| Issue ID: 6 Entered By: Frank Martel                                                                                                    | Date Entered: 07/20/2009 V Issue Resolved                                                                                  |
|----------------------------------------------------------------------------------------------------|----------------------------------------------------------------------------------------------------|
| Describe issue in detail:                                                                                                    | Priority: Critical                                                                                                    |
| Estimating module freezes when search is activated. The Sear<br>selected. At that point, the program locks up and will no longe<br>up. Used CTRL+ALT_Del to get out of the program. | rch button at the top was selected and then the criteria<br>er function. I time a lock for 25 minutes and it did not clear |
| Resolution of the problem:: Issue assigned to: Burt Temple                                                                                                    | es Issue to be resolved by: 07/24/2009                                                                                     |
| Corrupt records found on the Customer field from import. An to be re-indexed.                                                                                                    | unrecognizable symbol (~) was used. Estimating table had                                                                   |
|                                                                                                    |                                                                                                    |

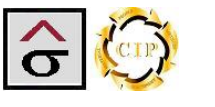

#### **Issues Reports**

Four reports are available to track issues within the program. Click the **Issues Reports** button to access the menu.

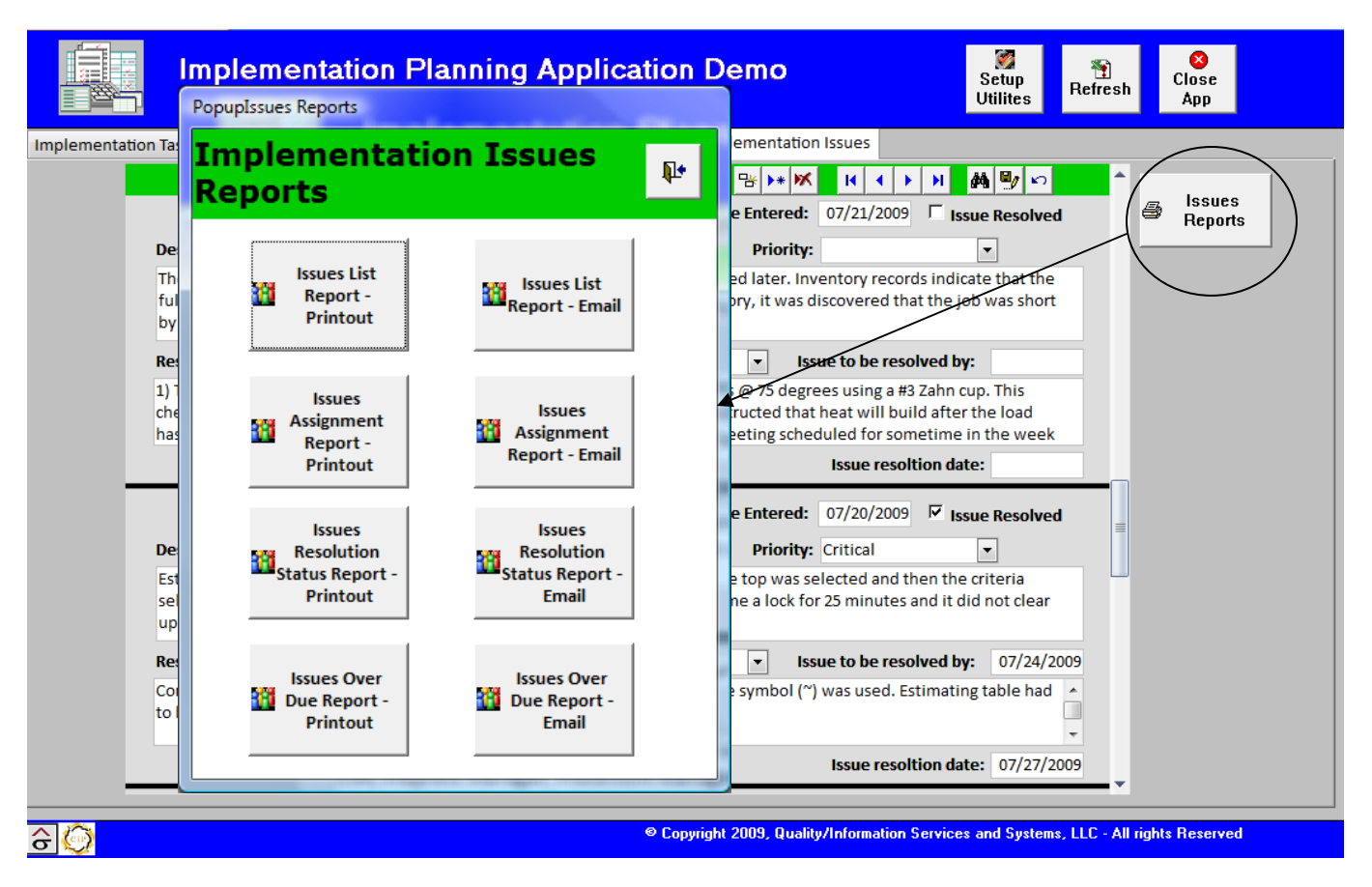

*Note:* Each report can be emailed by clicking on the reports email version. The report is output as a .*PDF file and place in an email dialog box. Select the recipient and click* **Send**.

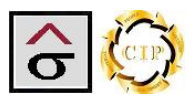

#### **Issues List Report**

The Issues list returns all issues entered into the system and is used as an overview of the problems. The data is sorted by priority.

|                  |                                   |                                                                                                    |                                                                                                    | PopupIssues Reports                                                                                                    |                        |
|------------------|-----------------------------------|----------------------------------------------------------------------------------------------------|----------------------------------------------------------------------------------------------------|----------------------------------------------------------------------------------------------------|------------------------|
| 009<br>MM        | Pea                               |                                                                                                    |                                                                                                    | Implementation Issue<br>Reports                                                                                                    | es 📭                   |
| 07/20/2<br>11:06 | ed<br>Besol                       | /2009                                                                                                    | /2009                                                                                                    |                                                                                                    |                        |
| it Date:         | Issue<br>resolve<br>date          | 07/27                                                                                                    | 08/13                                                                                                    | Report -<br>Printout                                                                                                    | - Email                |
| Prir             | Issue to<br>be<br>resolved<br>by: | 07/17/2009                                                                                                    | 07/31/2009                                                                                                    | Issues<br>Assignment<br>Report -<br>Printout<br>Report                                                                                                    | ies<br>ment<br>- Email |
|                  | Priorty                           | Critical                                                                                                    | Critical                                                                                                    | Issues Issu<br>Resolution Resolu<br>Status Report - Status R                                                                                                    | es<br>ution<br>eport - |
|                  | em ::                             | un<br>s used.<br>ndexed.                                                                                                    | srated<br>ct<br>cuts.<br>ras<br>and<br>pedures                                                                                                    | Printout                                                                                                    | ail                    |
|                  | of the probl                      | und on the<br>mimport. <i>A</i><br>mbol (∼) wa<br>tad to be re-i                                                                                                    | scels incorps<br>hest layout,<br>hest layout,<br>usider produ<br>ty problem w<br>e employee a<br>e taken. Prov                                                                                                    | Issues Over Issues<br>Due Report - 10 Due Re<br>Printout Em                                                                                                    | Over<br>port -<br>ail  |
|                  | solution o                        | records for<br>er field fro<br>ing table h<br>ing table h                                                                                                    | diecut pie<br>aight cut s<br>g must cut s<br>i in relation<br>dery qualit<br>dery qualit<br>dery wer<br>titions wer<br>ollowed.                                                                                                    |                                                                                                    |                        |
|                  | Res                               | Corrupt<br>Custom<br>unrecog<br>Estimati                                                                                                    | When a<br>Into stra<br>plannin<br>position<br>The Bin<br>discusse<br>other ac                                                                                                    |                                                                                                    |                        |
|                  | Issue<br>assigned<br>to:          | Burt Temples                                                                                                    | Sue Peters                                                                                                    |                                                                                                    |                        |
| ו Issues List    | Issue in detail:                  | Estimating module freezes when<br>search is activated. The Search<br>button at the top was selected and<br>then the criteria selected. At that<br>point, the program locks up and will<br>no longer function. I time a lock for<br>25 minutes and it did not clear up.<br>Used CTRL+ALT_Del to get out of<br>the program. | The product was laid out with<br>several differently shaped places on<br>the same sheet. The final cut on one<br>label fell within the edge of one of<br>the circular labels, in order to cut<br>out the circular label, an additional<br>cut was required in the trim area or<br>the product had to be scraped out<br>before cutting. The cutter operator<br>set up the program to minimize the | number of cuts required and keyed<br>in on the final trim for on errow of<br>labels. Further, knife draw made the<br>cuts worse as the lifts were put into<br>the cutter. The layout could have<br>been moved up to four inches to<br>the other side and the problem<br>would not have occurred. While the<br>operator should have hoted the<br>problem during production, the<br>sheet should not have been laid out<br>this way. All job information and<br>specifications were available and<br>instructions were correct. The<br>equipment was in good working<br>order. |                        |
| ntatior          | Entered By:                       | Frank Martel                                                                                                    | Jerry McNeely                                                                                                    |                                                                                                    |                        |
| pleme            | Date<br>Entered:                  | 07/14/2009                                                                                                    | 07/01/2009                                                                                                    |                                                                                                    | 0                      |
| ΠΠ               | Issue<br>ID:                      | φ                                                                                                    | 0                                                                                                    |                                                                                                    | <u>~</u> в             |

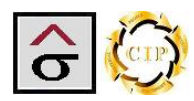

#### **Issues Resolution Status Report**

The Implementation Issues Resolution Status Report returns issues by their resolution status and asks a Yes/No question. The data is sorted by priority.

|                          |                                   |                                                                                                    |                                                                                                    |                                                                                                    | F | Popupis | sues Repor                            | ts                                         |      |                                                  |            |
|--------------------------|-----------------------------------|----------------------------------------------------------------------------------------------------|----------------------------------------------------------------------------------------------------|----------------------------------------------------------------------------------------------------|---|---------|---------------------------------------|--------------------------------------------|------|--------------------------------------------------|------------|
|                          |                                   | Enter Par                                                                                                    | ameter Value                                                                                                    | ×                                                                                                    |   | Imp     | oleme                                 | ntat                                       | tion | Issues                                           | <b>N</b> + |
|                          |                                   | Resolved                                                                                                    | ?                                                                                                    |                                                                                                    |   | Rep     | orts                                  |                                            |      |                                                  | 4-         |
|                          |                                   | No                                                                                                    | OK Cance                                                                                                    |                                                                                                    |   | ······  | Issues<br>Repo<br>Print               | List<br>ort -<br>cout                      |      | Issues List<br>Report - Email                    |            |
| : 07/20/2009<br>11:14 AM | Issue<br>resolved<br>date:        | 07/27/2009                                                                                                    |                                                                                                    |                                                                                                    |   |         | Issue<br>Assignr<br>Repo<br>Print     | es<br>ment<br>ort -<br>cout                |      | Issues<br>Assignment<br>Report - Email           | >          |
| Print: Date              | lssue to<br>be<br>resolved<br>by: | 07/17/2009                                                                                                    | 07/21/2009                                                                                                    | 07/24,/2009                                                                                                    |   |         | Issue<br>Resolu<br>Status Re<br>Print | es<br>ition<br>eport -<br>cout             |      | Issues<br>Resolution<br>Status Report -<br>Email |            |
|                          | Priorty                           | Oftical                                                                                                    | μ.                                                                                                    | Aderate                                                                                                    |   |         |                                       |                                            |      |                                                  |            |
|                          |                                   | mer field<br>mbal (~)<br>ere-                                                                                                    | the the 75<br>75<br>heck is to<br>ated: 2)<br>leat will<br>eted. The<br>eted. The<br>of 4/4/03.                                                                                                    | oess,<br>den,<br>ied glue,<br>rollers<br>e sheets,<br>he                                                                                                    |   | i       | Issues<br>Due Rej<br>Print            | Over<br>port -<br>cout                     |      | Issues Over<br>Due Report -<br>Email             |            |
| itus Report              | Resolution of the problem:        | Corrupt records found on the Custo<br>from import. An unrecognizable syr<br>was used. Estimating table had to b<br>indexed.                                                                                                    | <ol> <li>The aqueous coating checklist reacting the events (B) the coords (B) degrees using a 412 ahn cup. This check even a job is soon all (I rever a ripo be) instructed that had if (I rever a ripo be) instructed that had build rever all cover all comply managers will cover all cover all cover by a cover by a co</li></ol> | During the wet glue application pro-<br>certain particles of the glue can han<br>which can cause streaks in the appli<br>wrinkles in the film, gue tracking on<br>wrinkles in the film, gue tracking on<br>arg glue squeeze out of sides of the<br>All of these factors contributed to th<br>shortage on this job. |   | _       |                                       |                                            |      |                                                  |            |
| ion Sta                  | Issue<br>assigned<br>to:          | Burt Templus                                                                                                    | Burt Temples                                                                                                    | Charles Hamber                                                                                                    |   |         |                                       |                                            |      |                                                  |            |
| Issues Resolut           | Is sue in detail:                 | Estimating module freases when<br>search is activated. The Search<br>button at the top was selected and<br>then the criteria selected. At that<br>point, the program flocis up and will<br>no longer function. If the a lock for<br>25 minutes and it did not clear up.<br>Used CTRL+ALT_Dell to get out of the<br>program. | The job was completed on 11/11/02<br>and placed into inventory to be<br>assembled later. Inventory records<br>indicate that the full amount was<br>received into inventory. When the<br>job was pull from inventory, it was<br>discovered that the job was short by<br>800 covers and had to be replaced.                                                                                                    | Flat press sheets sent to Master<br>Graphics for film larminating, die-<br>cuting and final trimming of<br>product. In the larminating process, a<br>glue adhesive is applied. Excessive<br>glue squezed out of the glue flaps<br>and got on the outside of the product                                            |   |         |                                       |                                            |      |                                                  |            |
| entation<br>ved Issues   | Entered By:                       | Frank Martel                                                                                                    | Charles Hambert                                                                                                    | Andre Gardner                                                                                                    |   |         |                                       |                                            |      |                                                  |            |
| pleme<br>s: Unresolv     | Date<br>Entered:                  | 07/14/2009                                                                                                    | 07/20/2009                                                                                                    | 07/20/2009                                                                                                    |   |         |                                       | Ô                                          |      |                                                  |            |
| Statu                    | Issue<br>ID:                      | υ                                                                                                    | in                                                                                                    | 4                                                                                                    |   |         |                                       | <b< td=""><td></td><td></td><td></td></b<> |      |                                                  |            |

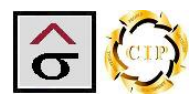

#### **Issues Assignment Report**

The Implementation Issues Assignment Report displays the issues assigned to team members. When clicked, the report asks for the assigned members ID. The report then returns all issues assigned to the member. The report is further sorted by priority and date the problem was suppose to be resolved.

|         | · · · ,                   |                                            |                                                                                                    |                                                                                                    | PopupIssu                                           | ues Reports                       |                               | -  |
|---------|---------------------------|--------------------------------------------|----------------------------------------------------------------------------------------------------|----------------------------------------------------------------------------------------------------|-----------------------------------------------------|-----------------------------------|-------------------------------|----|
|         |                           | Enter Paran                                | neter Value                                                                                                    |                                                                                                    | Imp                                                 | lementa                           | tion Issues                   | N+ |
|         |                           | Member ID                                  |                                                                                                    |                                                                                                    | Repo                                                | orts                              |                               | 4- |
|         |                           | 1000                                       | ×                                                                                                    |                                                                                                    |                                                     |                                   |                               |    |
|         |                           |                                            | OK                                                                                                    |                                                                                                    |                                                     | Report -                          | Issues List<br>Report - Email |    |
|         |                           |                                            |                                                                                                    |                                                                                                    |                                                     | Printout                          |                               |    |
|         |                           |                                            |                                                                                                    |                                                                                                    |                                                     | Issues                            |                               |    |
| g ∑     | 2                         |                                            | I                                                                                                    |                                                                                                    | 3                                                   | Assignment<br>Report -            | Assignment                    |    |
| 20/200  | Resolv                    | □<br>\$                                    |                                                                                                    |                                                                                                    | <u> </u>                                            | Printout                          |                               |    |
| 1<br>1  | ssue<br>kolved<br>late:   | 27/200                                     |                                                                                                    |                                                                                                    | $\geq$                                              | Issues                            | Issues                        |    |
| rint Da | - E C                     | /20 60                                     | 8                                                                                                    | 5                                                                                                    |                                                     | Resolution<br>Status Report -     | Status Report -               |    |
| ۹       | be<br>be<br>solved<br>by: | /17/20                                     | /21/20                                                                                                    | /16/20                                                                                                    |                                                     | Printout                          | Email                         |    |
|         | ± 2                       | 0                                          | 60                                                                                                    | nt 03                                                                                                    |                                                     | Issues Over                       | Issues Over                   |    |
|         | riorty                    | Critical                                   | нg                                                                                                    | anceme                                                                                                    | 1                                                   | Due Report -<br>Printout          | Due Report -<br>Email         |    |
|         | -                         | Ŭ                                          | 9 P                                                                                                    | E F . o                                                                                                    | -                                                   |                                   |                               |    |
|         |                           | er field<br>ol (~)<br>e-                   | resthe<br>degrek<br>e<br>2) All<br>all build<br>e<br>cmetin                                                                                                    | ssyste<br>for all o<br>picked<br>e a new<br>sting<br>what t                                                                                                    |                                                     |                                   |                               |    |
|         | oblem                     | bustom<br>le symb<br>to be r               | st requi<br>ds @ 75<br>cis to b<br>coated.<br>heat w<br>red. Th<br>a a                                                                                                    | 03. Pre-<br>Server<br>s to be<br>so mad<br>d a me-<br>rs, and<br>them<br>them                                                                                                    |                                                     |                                   |                               |    |
|         | the pr                    | on the C<br>ognizab<br>ble had             | checkli<br>secon<br>job is check<br>of this<br>comple<br>comple                                                                                                    | to 4/4/<br>n 4/4/0<br>n 4/4/0<br>image<br>have al<br>also ha<br>also ha<br>Proofe                                                                                                    |                                                     |                                   |                               |    |
|         | tion of                   | found (<br>unreco                          | coating<br>16 to 15<br>to 16<br>n ever a<br>instruct<br>instruct<br>s been<br>s been<br>s been<br>s been                                                                                                    | /31/03<br>a folder<br>les, and<br>on. We<br>erators,<br>i went o<br>ob.                                                                                                    |                                                     |                                   |                               |    |
| st      | Resolu                    | ecords<br>ort. Ar                          | ueous<br>b read:<br>3 Zahn<br>d when<br>to be<br>load ha<br>s will co                                                                                                    | ek of 3<br>and rep<br>s, bubbb<br>his acti<br>his acti<br>his acti<br>on the j                                                                                                    |                                                     |                                   |                               |    |
| τ       |                           | orrupt r<br>om imp<br>as used              | ) The apparting to the control of the control of th                                                                                                    | the we<br>recked<br>fe have<br>for top<br>for t<br>the all w<br>atemas<br>ok for c                                                                                                    |                                                     |                                   |                               |    |
| nen     |                           | tr fr<br>twill in                          | H P P X H A                                                                                                    | 88 Ne Plant of the stand                                                                                                    | in d the s                                          |                                   |                               |    |
| ň       |                           | 1 search<br>the top<br>is selec<br>tor 25  | Used<br>L/02 an<br>mbled<br>that th<br>ventory<br>short l                                                                                                    | Ising in<br>2 moni<br>7 CSR,<br>1 anage:<br>1 anage:<br>1 anage                                                                                                    | s came<br>I on the<br>ne 2nd :<br>the log           |                                   |                               |    |
| sig     | eta il:                   | es when<br>tton at<br>m locks<br>e a lock  | of the<br>of the asse<br>into in<br>om invo<br>job was<br>replace                                                                                                    | eyare (<br>About<br>Leader<br>room N<br>or got<br>to<br>roorsis<br>st. We<br>st. We                                                                                                    | he piece<br>t sharek<br>ith to th<br>nt with        |                                   |                               |    |
| As      | ue in d                   | e freez<br>arch bu<br>then th<br>progra    | i not cl<br>get out<br>bleted c<br>tory to<br>ecords i<br>ecords i<br>ad to b                                                                                                    | logo th<br>pieces<br>r, Team<br>w we w<br>keep it<br>ce pieco                                                                                                    | When the<br>was not<br>of mou<br>be we<br>plied.    |                                   |                               |    |
| les     | ls                        | (modul<br>The Sei<br>int, the<br>functio   | Del to<br>Del to<br>Del to<br>Del to<br>Del to<br>Del to<br>twas r<br>twas r<br>twas r<br>twas r<br>twas r<br>twas r<br>s and h                                                                                                    | ia new<br>ndroge<br>liesman<br>finase<br>fit Mac<br>bed hor<br>logo to<br>logo to<br>logo to                                                                                                    | done. V<br>nation<br>vy word<br>ator and<br>ner sup |                                   |                               |    |
| SSI     |                           | imating<br>divated.<br>s select<br>that po | RL+ALT<br>RL+ALT<br>e Job wr<br>ced intro-<br>er. Inve<br>a mount<br>famour<br>famour | vay has<br>there A<br>the Sa<br>the Sa<br>the Sa<br>the Sa<br>the Sa<br>theres<br>the Sa<br>theres<br>the Sa<br>theres<br>the Sa<br>theres<br>the Sa<br>the Sa | s to be<br>ut inform<br>ket or the<br>ic operation  |                                   |                               |    |
| L<br>L  |                           | a ect<br>At<br>At<br>At                    | ent distriction in the second second                                                                                                    | ert Sol<br>of of thr<br>an age<br>thr<br>thr                                                                                                    | the<br>N jac                                        |                                   |                               |    |
| atio    | ered By                   | e mple:<br>k Marte                         | s Hamb                                                                                                    | s Hamb                                                                                                    |                                                     |                                   |                               |    |
| inte    | Ente                      | Burt T                                     | Charle                                                                                                    | Charle                                                                                                    |                                                     |                                   |                               |    |
| me      | a :                       | ed to:<br>V2009                            | 6002/                                                                                                    | 42009                                                                                                    |                                                     |                                   |                               |    |
| ple     | Enter                     | Assign<br>07/14                            | 07/20                                                                                                    | 02/04                                                                                                    |                                                     | 0                                 |                               |    |
| Im      | Issue<br>ID:              | 6<br>6                                     | ŝ                                                                                                    | m                                                                                                    |                                                     | <b< td=""><td></td><td></td></b<> |                               |    |

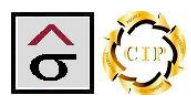

#### **Issues Over Due Report**

The Implementation Issues Over Due report returns the issues that have passed their **Issue to be resolved by** date. The report is further sorted by priority and date the problem was suppose to be resolved.

| blicitie         | Intation        | I Issues over Due                                                                                                    | кероп                    |                                                                                                    |                                    | 12:14 PM              |
|------------------|-----------------|----------------------------------------------------------------------------------------------------|--------------------------|----------------------------------------------------------------------------------------------------|------------------------------------|-----------------------|
| Date<br>Entered: | Entered By:     | Issue in detail:                                                                                                    | Issue<br>assigned<br>to: | Resolution of the problem::                                                                                                    | Issue to<br>be<br>resolve d<br>by: | Priorty               |
| 07/14/2009       | Frank Martel    | Estimating module freezes when search is<br>activated. The Search button at the top<br>was selected and then the criteria<br>selected. At that point, the program locks<br>up and will no longer function. I time a<br>lock for 25 minutes and it did not clear<br>up. Used CTRL+ALT_Del to get out of the<br>program.                                                                                                    | Burt Temples             | Corrupt records found on the Customer field from import. An unrecognizable symbol (~) was used. Estimating table had to be re-<br>indexed.                                                                                                    | 07/17/2009                         | Critical              |
| 07/06/2009       | Charles Hambert | : Solvay has a new logo they are using in all<br>of there Androgel pieces. About 2 months<br>ago the Salesman, Team Leader, CSR,<br>Prepress Manager, Prestroom Manager,<br>and dayshift Mac Operator got together<br>and discussed how we were going to have<br>to run the logo to keep it consistant<br>through all of there pieces. We ran press<br>test and all agreed on which way the logo<br>was to be done. When the pieces came in<br>that information was not shared on the<br>job jacket or by word of mouth to the 2nd<br>shift Mac operator and he went with the<br>logo the customer supplied. | Burt Temples             | We have made a folder on the Server for all<br>of the logo's, bubbles, and images to be<br>ploked up from in the future. I have also<br>made a new SOP for this action. We also had<br>a meeting with all Mac Operators, Proofers,<br>and Platemakers and went over with them<br>what to look for on the Job. | 07/15/2009                         | Enhancement           |
| 0                |                 |                                                                                                    |                          | Assignment<br>Report -<br>Printout<br>Issues<br>Resolution<br>Status Report -<br>Printout<br>Issues Status Report -<br>Printout<br>Issues Over<br>Due Report -<br>Printout<br>Issues Over<br>Printout                                                                                                    | Report -<br>Printout               | Implementation Issues |